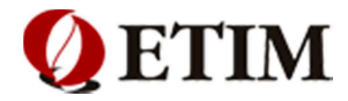

# Версия сборки/прошивка

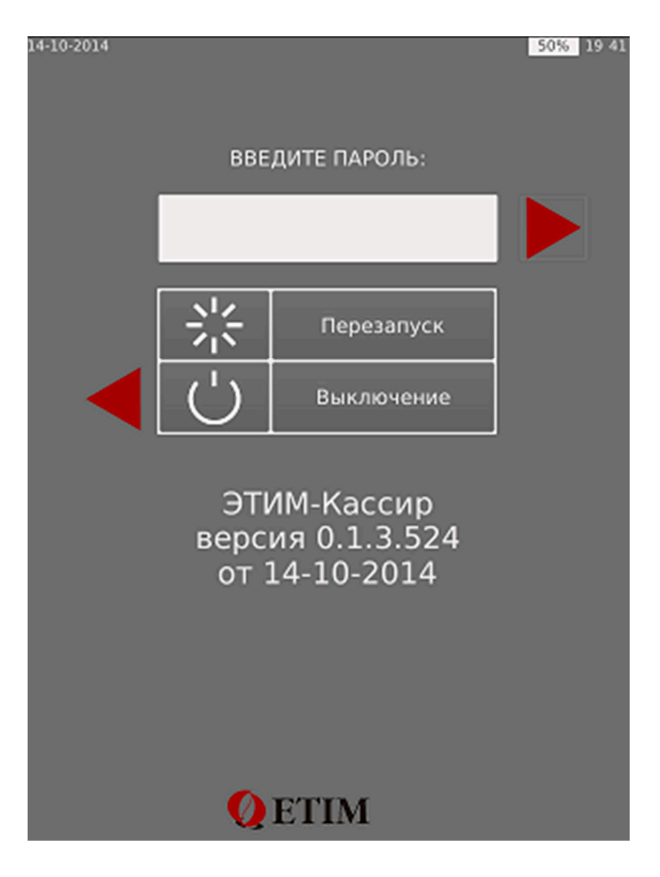

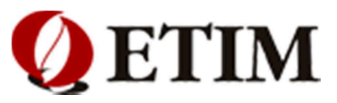

# ЗАО «ЭТИМ»

# КОНТРОЛЬНО-КАССОВЫЙ ТЕРМИНАЛ

# ACLAS FRONT

# Инструкция кассира

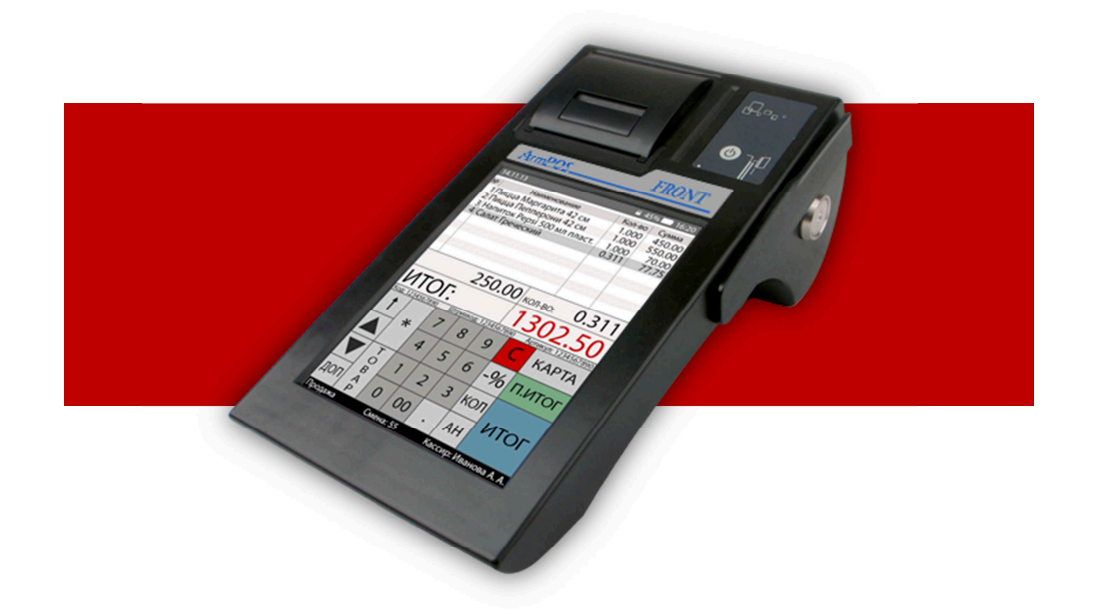

Санкт-Петербург

2

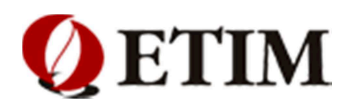

# Оглавление

| КОНТРОЛЬНО-КАССОВЫЙ ТЕРМИНАЛ                     | 2        |
|--------------------------------------------------|----------|
| ОГЛАВЛЕНИЕ                                       | 3        |
| ВВЕДЕНИЕ                                         | 4        |
| 2. ПЕРВОЕ ВКЛЮЧЕНИЕ                              | 5        |
| 2.1. Режим авторизации                           | 6        |
| 2.2. Перезагрузка ККТ                            | 7        |
| 2.4. Описание основной клавиатуры оператора      | 8        |
| 2.5 Описание дополнительной клавиатуры оператора | 10       |
| 3. ВНЕСЕНИЕ И ВЫПЛАТА ДЕНЕЖНЫХ СРЕДСТВ           | 11       |
| 3.1 Ввод по купюрам и монетам                    |          |
| 3.2. Вод суммой                                  |          |
| 3.3. ВЫПЛАТА ПО КУПЮРАМ И МОНЕТАМ                | 13<br>11 |
| 3.5. Закрытие кассы на перерыв                   | 14       |
| 3.6. ЗАВЕРШЕНИЕ РАБОТЫ КАССЫ                     |          |
| 4. ПРОДАЖА ТОВАРОВ                               | 17       |
| 4 1 Обычная пролажа товара                       | 17       |
| 4.2.Продажа весового товара                      |          |
| 5. РАСЧЕТ С ПОКУПАТЕЛЕМ                          | 20       |
| 5.1 Расчет с покупателем с вволом суммы.         |          |
| 5.2 Расчет с покупателем без ввода суммы         |          |
| 5.3. Работа со скидками                          | 22       |
| 5.4. Операция с дисконтной картой:               | 22       |
| 5.5. Операция с ручными скидками                 | 23       |
| 5.6. ПРОСМОТР ЧЕКА                               | 24       |
| 5.7. Отмена товара                               | 25       |
| 5.8. Изменение количества реализуемого товара    | 26       |
| 6. ВОЗВРАТ ТОВАРА                                | 27       |
| 6.1 Возврат товара по реквизитам                 | 27       |
| 7. ОПЕРАЦИИ С ЧЕКОМ                              | 28       |
| 7.1. ПЕЧАТЬ ТОВАРНОГО ЧЕКА                       | 28       |
| 7.2. Повтор чека                                 | 29       |
| 7.3 Отмена чека                                  |          |
| 8. ПОИСК ТОВАРА                                  | 31       |
| 8.1. Поиск товара по наименованию                | 32       |
| 8.2. Поиск товара по цене                        |          |
| 8.3. ПОИСК ТОВАРА ПО ШТРИХ-КОДУ                  |          |
| 8.4. Поиск товара по коду                        | 35       |
| 9. ОПЛАТА                                        | 36       |
| 9.1 Наличный расчет                              |          |
| 9.2 Безналичный расчет                           | 37       |
| 10. ОТЧЕТЫ                                       |          |
| 10.1. Х-отчет                                    |          |
| 10.2. Z-отчет                                    |          |

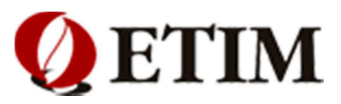

# Введение

В настоящей инструкции представлена информация, необходимая для правильной эксплуатации сенсорного контрольно-кассового терминала ACLAS FRONT (версия 0.1.3.526)

Перед вводом контрольно-кассового терминала в эксплуатацию, необходимо ознакомиться с документом «Сенсорный контрольно-кассовый терминал ACLAS FRONT. К работе за контрольно-кассовым терминалом допускаются лица, изучившие «Типовые правила эксплуатации контрольно-кассового терминала при осуществлении денежных расчетов с населением» и освоившие «Руководство оператора контрольно-кассового терминала».

Паспорт контрольно-кассового терминала, отчетные документы (в т.ч. ленты кассовых отчетов) хранятся у директора (заведующего) предприятия, его заместителя или главного бухгалтера, и предъявляются по требованию налоговых органов.

### Возможности программы:

- Широкий спектр подключаемого оборудования
- Авторизация по штрих-коду, паролю, магнитной карте, iButton
- Разрешение/блокировка операций в зависимости от уровня прав пользователя
- Продажа товара/услуги как через внутренний код, штрих-код, артикул
- Работа с дисконтными картами, скидками
- Поддержка безналичного расчета

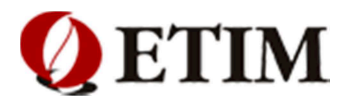

## 2. Первое включение

Сенсорный, контрольно-кассовый POS-терминал ACLAS FRONT представляет собой специализированный компьютер с сенсорным экраном, ориентированный на работу в сфере торговли.

Для запуска терминала, необходимо нажать и удерживать кнопку включения питания расположенную на передней панели, в течение 5 секунд. Зеленый индикатор над надписью **«Power»** будет свидетельствовать об успешном запуске терминала.

Вы можете наблюдать процесс загрузки системы и дополнительную информацию, связанную с работой терминала. (Рис 2)

Внимание! Если загрузка терминала выполняется с ошибками, вы увидите информационное сообщение выделенное красным цветом. Для их устранения обратитесь к вашему техническому специалисту.

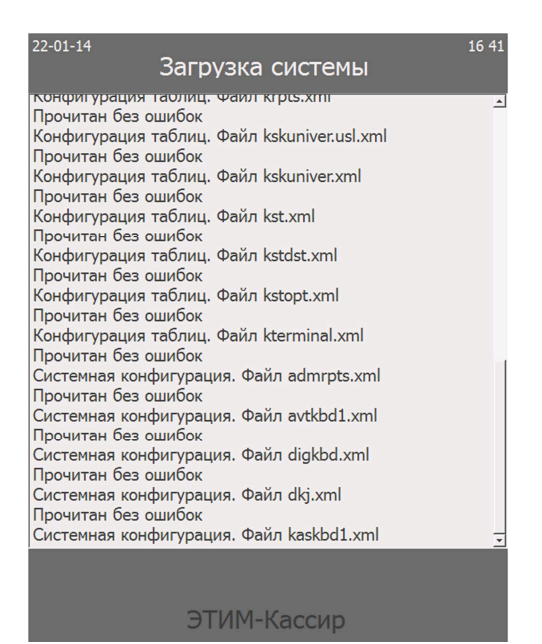

(рис 2)

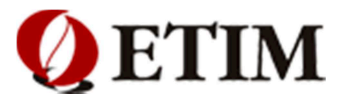

### 2.1. Режим авторизации (рис 2.1.1)

После загрузки программы вы попадаете в меню авторизации. Для начала работы вам необходимо авторизоваться в программе. Вы можете использовать пароль, магнитную карту, iButton (настройка и конфигурация осуществляется вашим техническим специалистом).

- 1. Введите пароль кассира в прямоугольном белом поле ввода или считайте штрих-код с вашего бейджа, или проведите магнитной картой.
- 2. После ввода нажмите клавишу «Ввод»

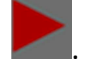

- 3. В случае успешного ввода пароля, запустится режим продаж. (рис 2.1.2) Из терминала должен выйти текст с надписью: "Смена открыта" (рис 2.1.4)
- 4. В случае неверного ввода пароля, вы увидите сообщение «Ошибка авторизации». (рис 2.1.3)
- 5. Нажмите клавишу «Стереть»

для возврата в предыдущее меню и введите пароль заново.

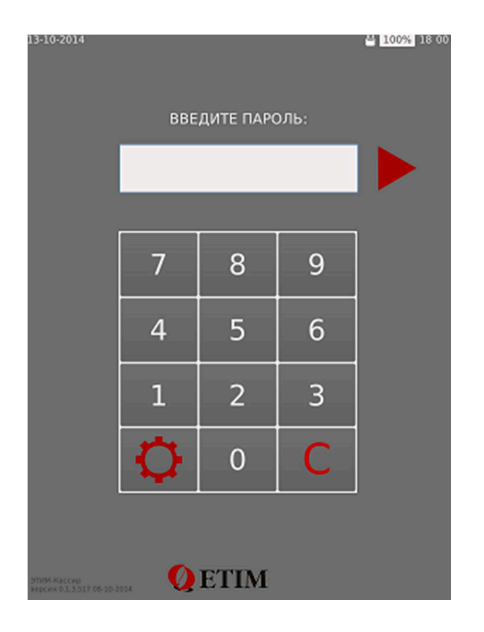

|             | н      | аимено | вание |     | кол         | -во с | умма              |  |
|-------------|--------|--------|-------|-----|-------------|-------|-------------------|--|
| 1           |        |        |       |     |             |       |                   |  |
| 3           |        |        |       |     |             |       |                   |  |
| 1           |        |        |       |     |             |       |                   |  |
| 5           |        |        |       |     |             |       |                   |  |
| 7           |        |        |       |     |             |       |                   |  |
| 5           |        |        |       |     |             |       |                   |  |
| 10          |        |        |       |     |             |       |                   |  |
|             |        |        |       | кол | -BO:        |       |                   |  |
| ЛТС         | DL:    |        |       |     |             | C     | .00               |  |
| OTM.<br>HEK | вн     | ВΠ     | ДЯ    | ?   | TOB.<br>4EK | поиск | РЕЖ               |  |
| 1           | ~      | 7      | 8     | 9   | С           | KPE   | дит               |  |
|             | *      | 4      | 5     | 6   | В3          | ЦЕНА  | КАССИР<br>ЗАКРЫТІ |  |
| V           | TOR    | 1      | 2     | 3   | кол         | ит    |                   |  |
| доп         | A<br>P | 0      | 00    |     | AH          |       | 01                |  |

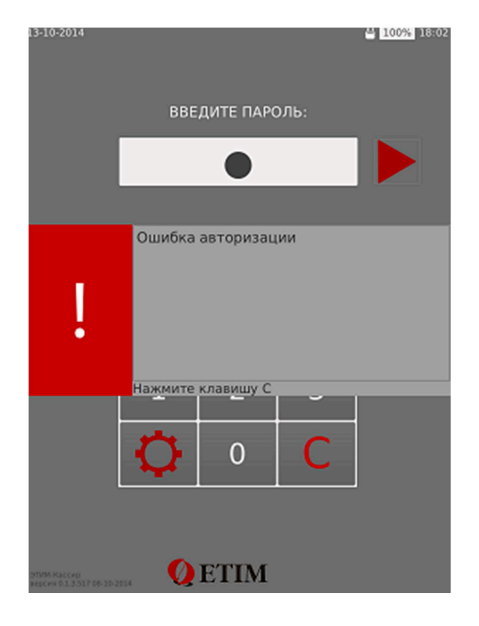

(рис 2.1.1)

(рис 2.1.2)

(рис 2.1.3)

# Смена открыта

| Кассир  | 1  | Кассир |
|---------|----|--------|
| 17-10-1 | .4 | 15-24  |

(рис 2.1.4)

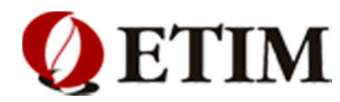

## 2.2. Перезагрузка ККТ (рис 2.2.1)

Перезагрузка нужна в случаи сбоев, медленной работы терминала и других ошибках. Перезагрузка

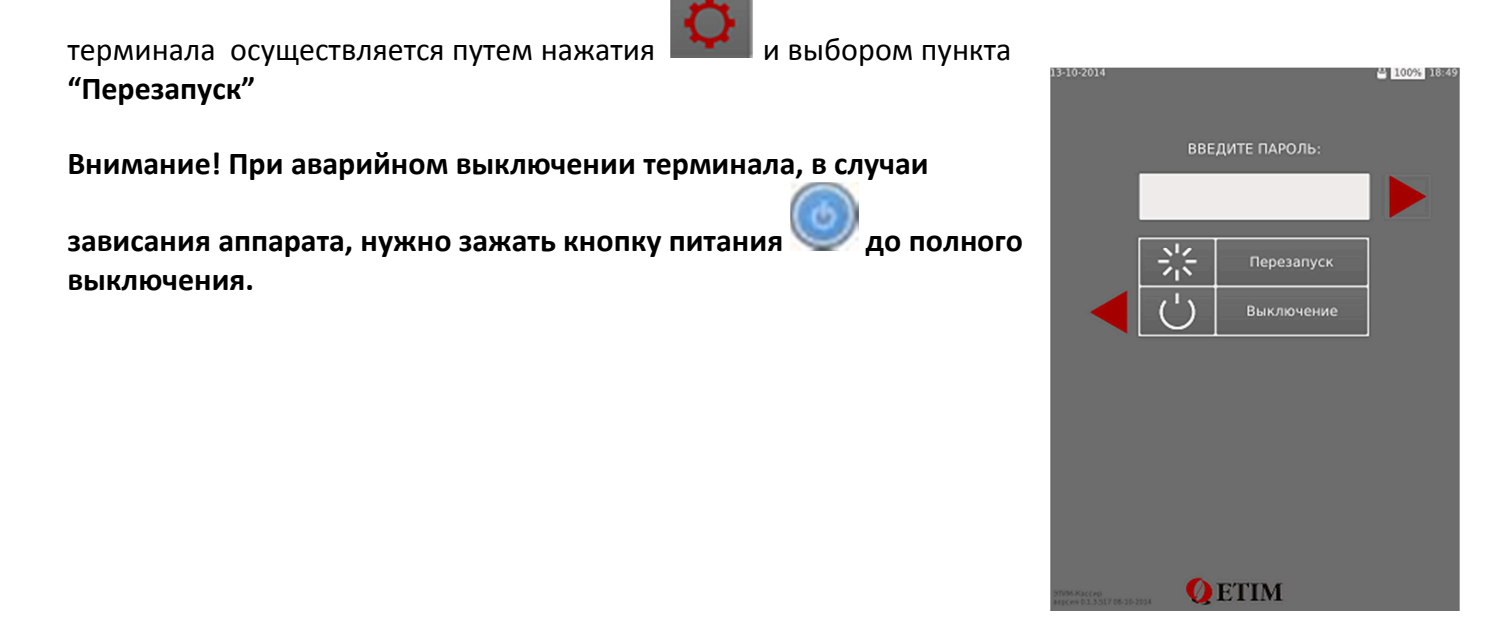

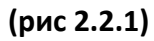

### 2.3. Интерфейс в режиме продаж(рис 2.3.1)

Данные которые будут отображаться в режиме продаж

### Интерфейс в режиме продаж имеет следующие элементы:

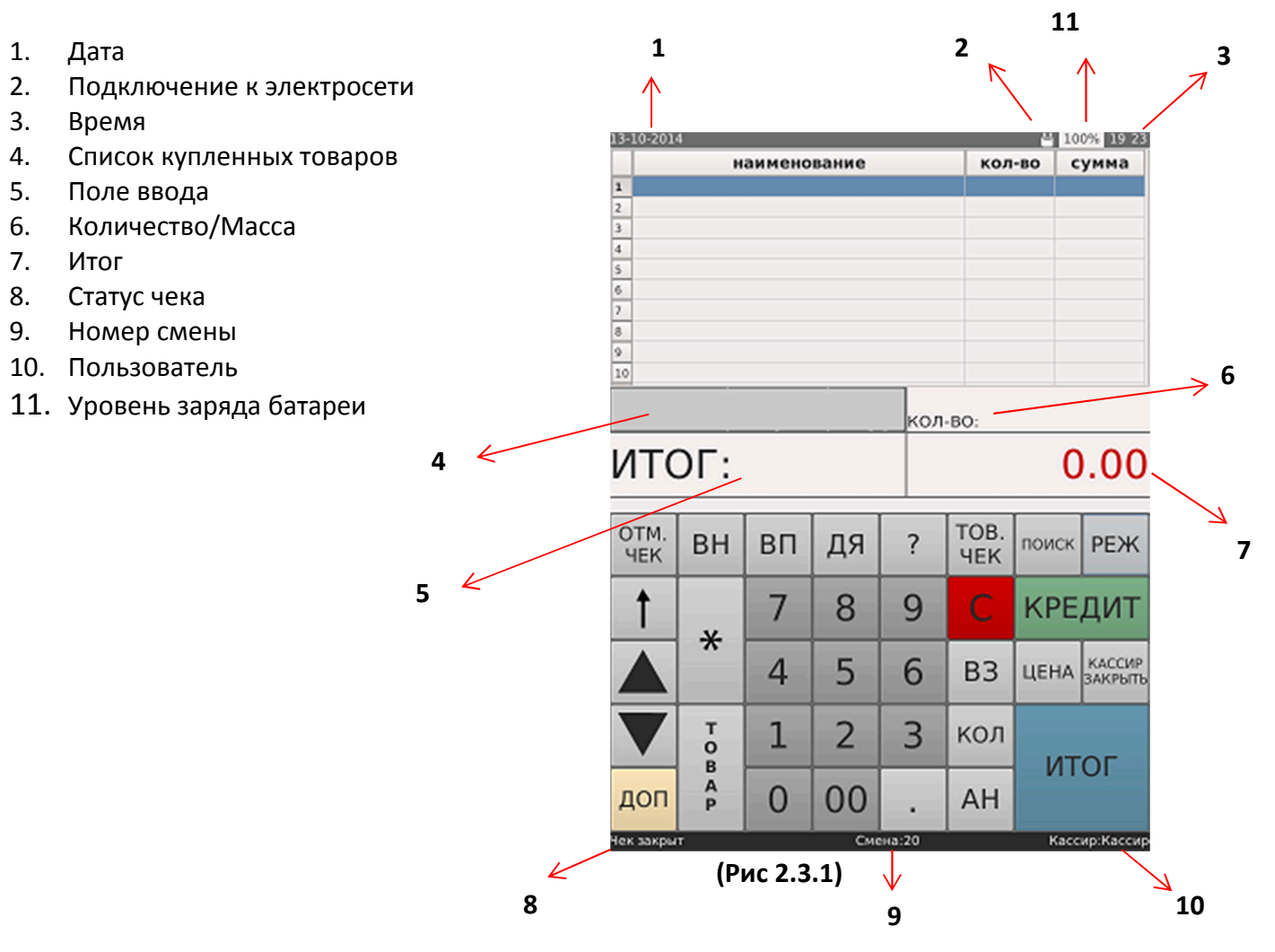

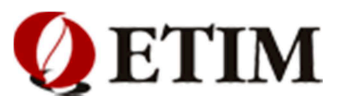

### 2.4. Описание основной клавиатуры оператора (рис 2.4.1)

На основной клавиатуре расположены наиболее часто используемые оператором функции в режиме продаж.

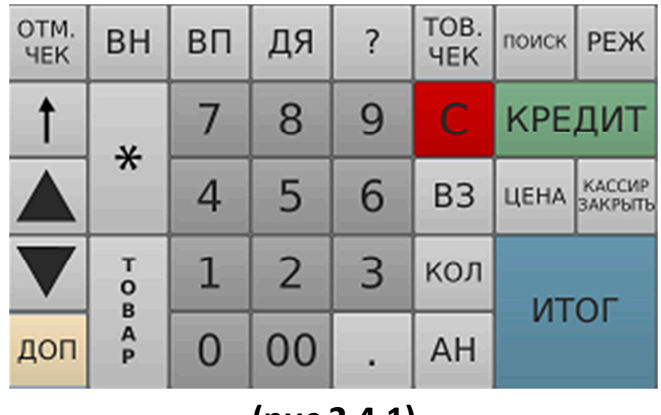

(рис 2.4.1)

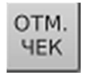

- Клавиша отмены чека

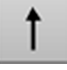

- Клавиша протяжки кассового чека. Для протяжки чека клавишу необходимо нажимать несколько раз подряд

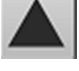

- Клавиша вверх

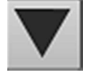

- Клавиша вниз

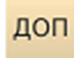

- Клавиша перехода на доп. клавиатуру

ВН - Внесение де денежных средств

\*

T O B

AP

- Клавиша умножения - ввода количества

- Клавиша ввода кода или штрих-кода товара
- ВП Выплата, используется для изъятия денежных средств

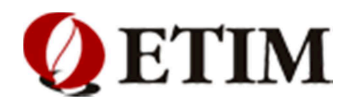

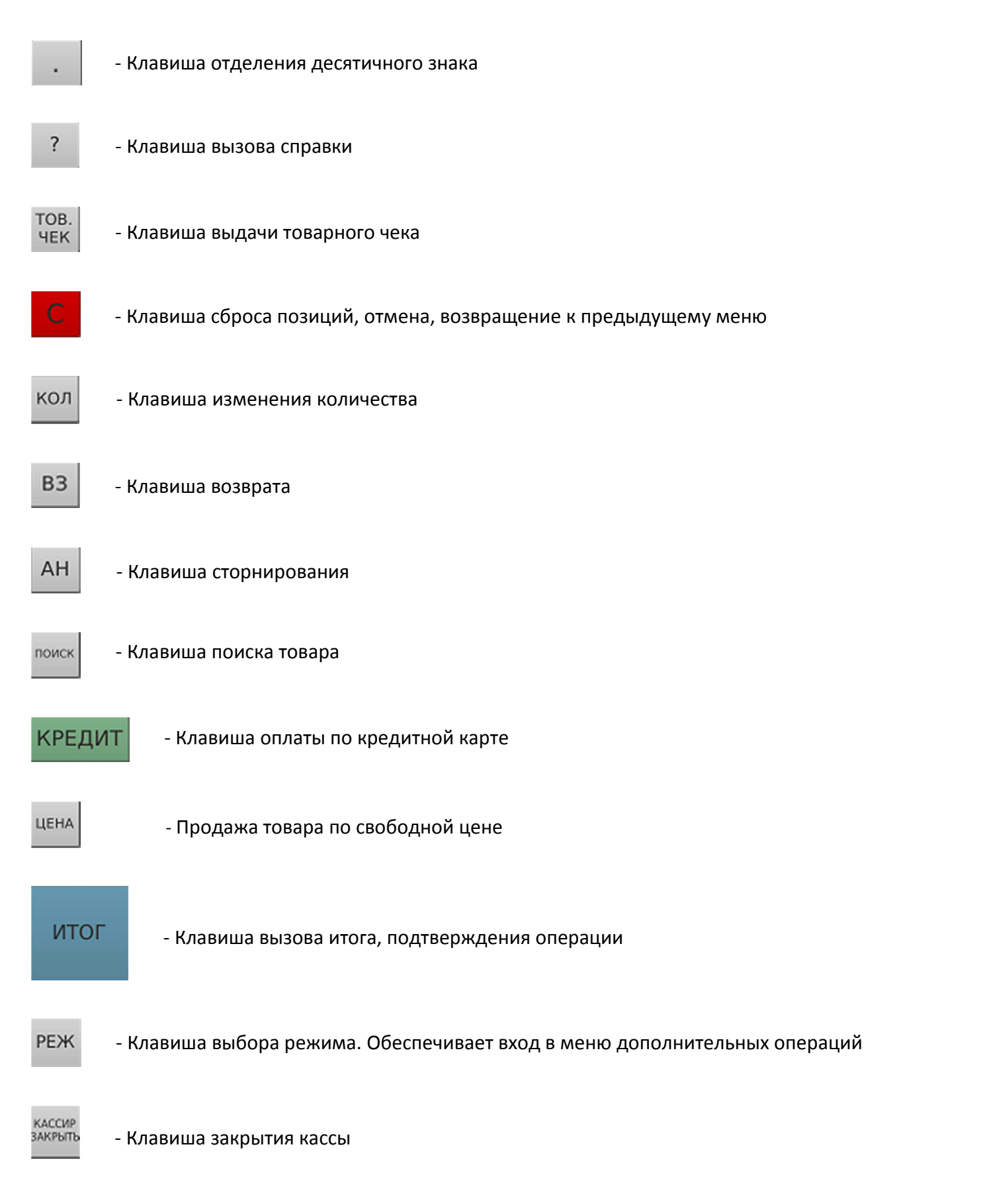

**Примечание!** Количество кнопок и функций можно менять по желанию (обратитесь к сервисному инженеру или к администратору магазина)

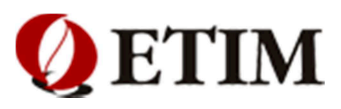

### 2.5 Описание дополнительной клавиатуры оператора (рис 2.5.1)

| Φ01 | Φ02  | Φ03 | Φ04        | Φ05        | Φ06        | Φ07     | Φ08 |  |  |
|-----|------|-----|------------|------------|------------|---------|-----|--|--|
| Φ09 | Φ10  | Φ11 | Φ12        | Ф13        | Φ14        | Φ15 Φ16 |     |  |  |
|     |      | КАС | СИР<br>РЫВ | повт       | Г.ЧЕК      |         |     |  |  |
| опл | АТАЗ | опл | ATA4       | ПРОС<br>ЧЕ | МОТР<br>КА |         |     |  |  |
| осн |      |     |            |            |            |         |     |  |  |

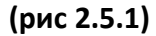

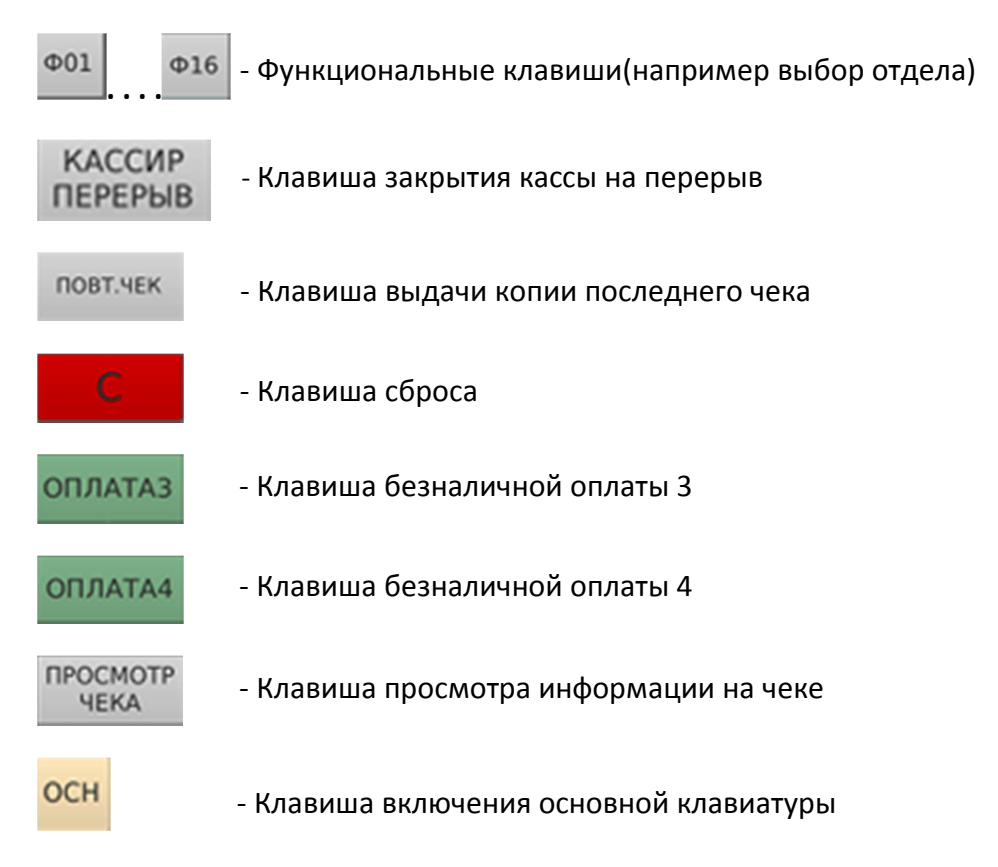

**Примечание!** Количество кнопок и функций можно менять по желанию (обратитесь к сервисному инженеру или к администратору магазина)

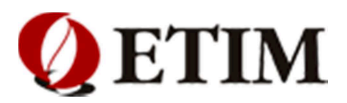

# 3. Внесение и выплата денежных средств

### 3.1 Ввод по купюрам и монетам:

Для внесения денежных средств, необходимо выполнить следующую последовательность действий:

- 1. В режиме продаж нажать клавишу «**РЕЖ**»
- 2. Выбрать пункт меню «Внесение» (рис 3.1.1)
- 3. Нажать клавишу «Выбор»
- 4. Введите пароль и нажмите «ИТОГ» (рис 3.1.2)
- 5. Внести количество купюр одного номинала (например: 10шт.) и Нажать клавишу « 🔭 »
- 6. Внести номинал одной купюры (например: 100руб.) (рис 3.1.3)
- 7. Нажать клавишу «ИТОГ». Должен выйти чек (рис 3.1.4)
- 8. » для возврата в режим продаж Нажать кнопку «

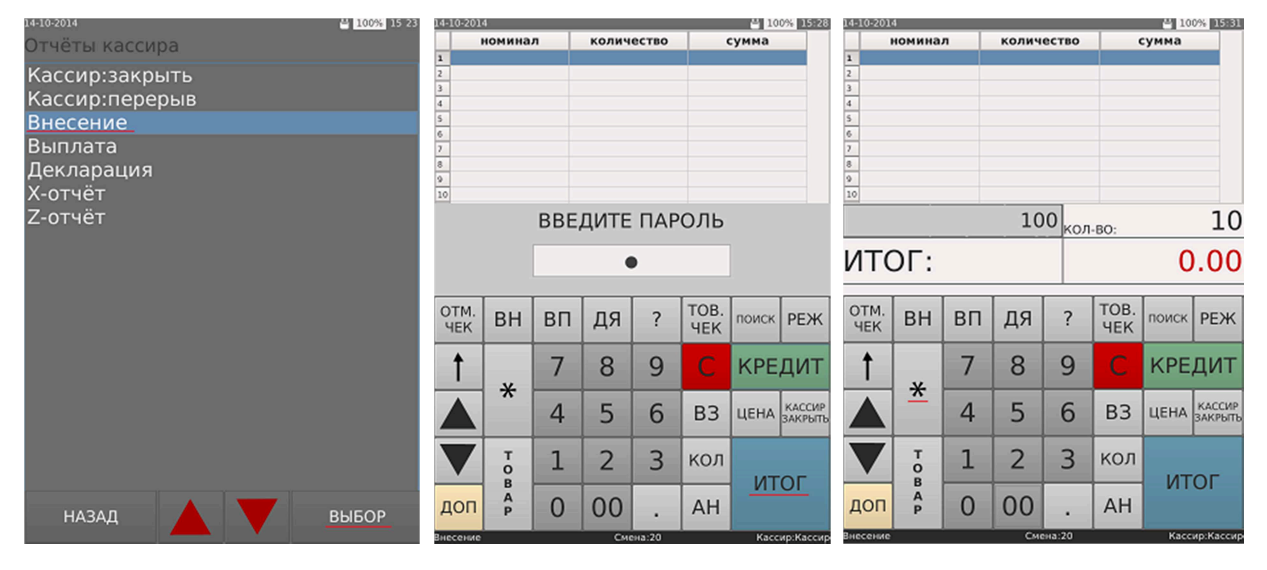

(рис 3.1.1)

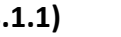

Примечание! При выполнении операции может запрашивать пароль, если кассиру не разрешено проделывать данную операцию. (Обратитесь к старшему кассиру или администратору)

### (рис 3.1.2)

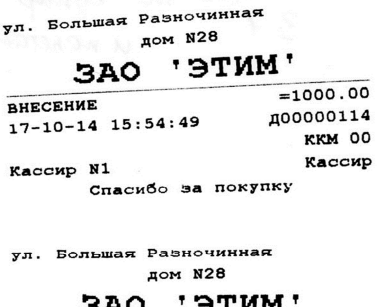

| <u> </u> | AV -     | / 1 /11-1 |
|----------|----------|-----------|
|          | BHECE    | сние      |
| 1.10*100 | .00      | =1000.00  |
| итог     | 0        | 1000.00   |
| 17-10-14 | 15:54:50 | д00000115 |
|          |          | ККМ 00    |

Спасибо за покупку (рис 3.1.4)

Кассир N1

### (рис 3.1.3)

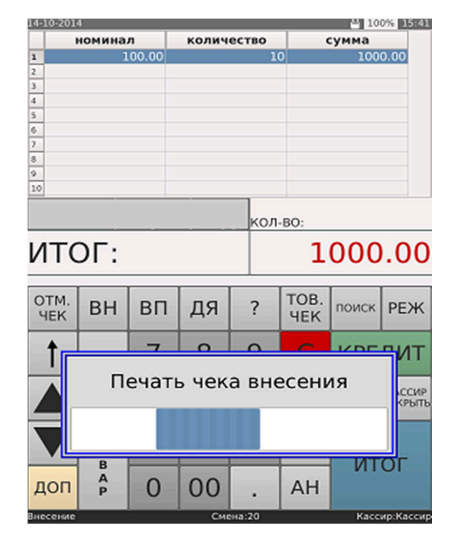

Кассир

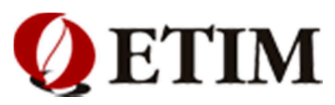

### 3.2. Вод суммой:

Для внесения денежных средств, необходимо выполнить следующую последовательность действий:

- 1. Нажать клавишу «РЕЖ» на дисплее
- 2. Выбрать пункт меню «Внесения» (рис 3.2.1)
- 3. Нажать клавишу «Выбор»
- 4. Введите пароль и нажмите «ИТОГ»
- 5. Внести сумму внесения
- 6. Нажать клавишу «ИТОГ» Должен выйти чек (рис 3.2.2, 3.2.3)
- 7. Нажать кнопку « 🔤 » для возврата в режим продаж

Для выхода из меню **«Внесение»** нажать клавишу **«ИТОГ».** <u>При необходимости можно совмещать в одной</u> <u>операции ввод размена по купюрам и суммой</u>!

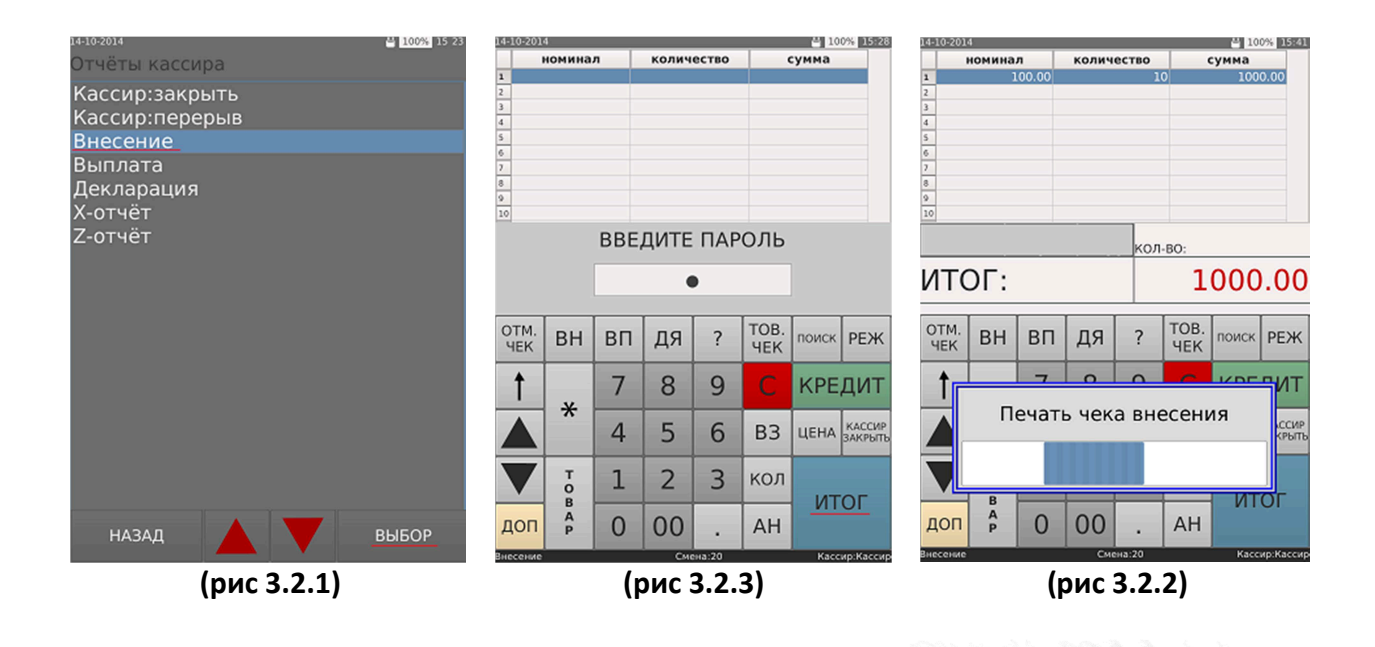

**Примечание!** При выполнении операции может запрашивать пароль, если кассиру не разрешено проделывать данную операцию. (Обратитесь к старшему кассиру или администратору)

| внесение             | =1000.00  |
|----------------------|-----------|
| 17-10-14 15:56:24    | дооооо116 |
|                      | ККМ 00    |
| Кассир N1            | Кассир    |
| Спасибо за по        | купку     |
|                      |           |
|                      |           |
| ул. Большая Разночин | ная       |
| дом 128              |           |
| ЗАО 'ЭТ              | 'MM '     |
| BHECEH               | NE        |
| 1                    | =1000.00  |
| итого 1              | 000.00    |
| 17-10-14 15:56:25    | дооооо117 |
|                      | ККМ 00    |
| Kaccup N1            | Кассир    |
| Спасибо за по        | купку     |
| (рис 3.2.3)          |           |
| (81.5 5.2.5)         |           |

ул. Большая Разночинная

дом N28 ЗАО 'ЭТИМ'

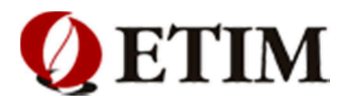

### 3.3. Выплата по купюрам и монетам

Для выплаты денежных средств, необходимо выполнить последовательность действий:

- 1. Нажать клавишу «РЕЖ»
- 2. Выбрать меню «Выплата» (рис 3.3.1)
- 3. Нажать клавишу «Выбор»
- 4. Внести количество купюр одного номинала (например: 10шт.)
- 5. Нажать клавишу « 🗶 »
- 6. Внести номинал одной купюры (например: 100руб.)
- 7. В случае ошибки ввода нажать « 🔛 » для сброса значения
- 8. Нажать клавишу «ИТОГ» Должен выйти чек (рис 3.3.2) (рис 3.3.3)
- 9. Нажать кнопку « 🚾 » для возврата в режим продаж

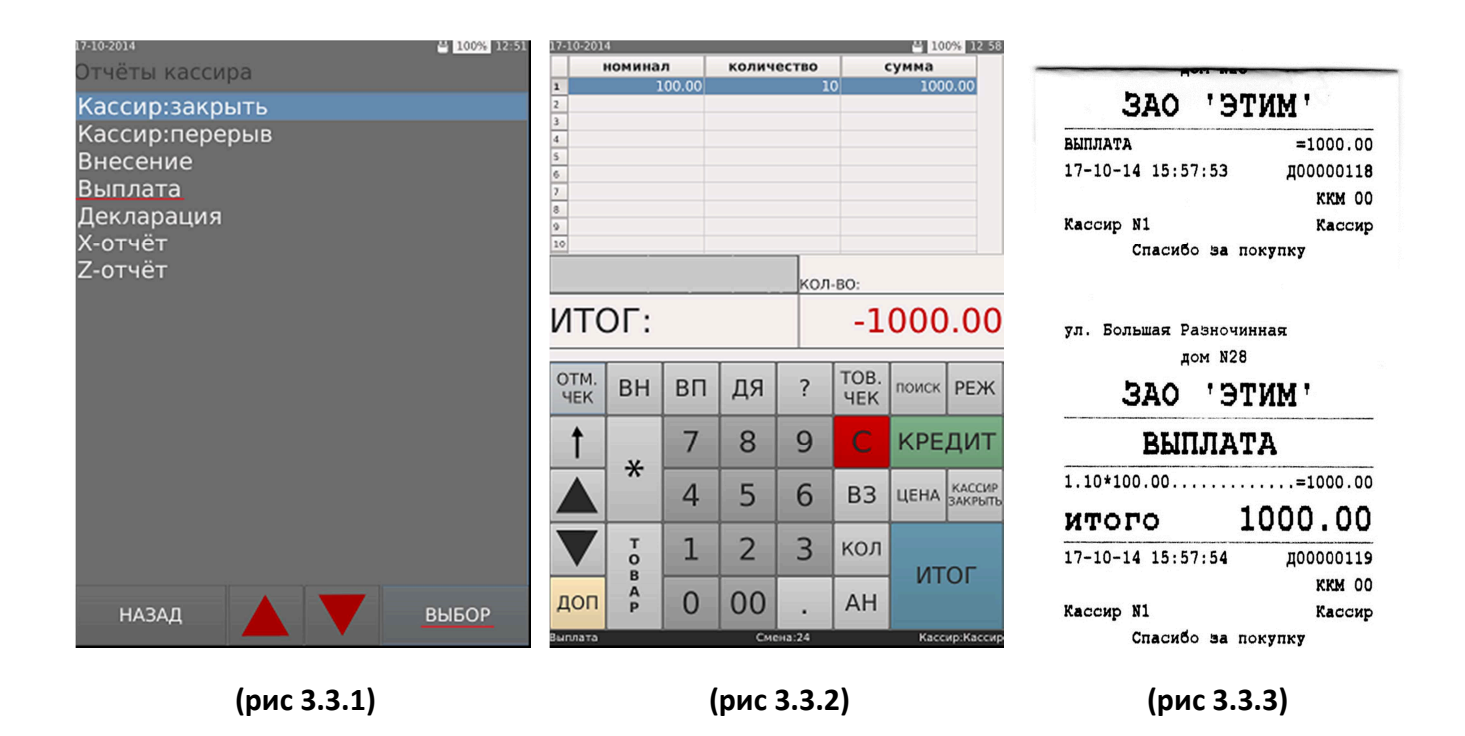

**Примечание!** При выполнении операции может запрашивать пароль, если кассиру не разрешено проделывать данную операцию. (Обратитесь к старшему кассиру или администратору)

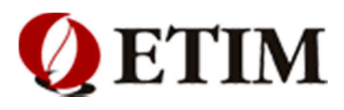

### 3.4. Выплата суммой

Для выплаты денежных средств, выполнить последовательность действий:

- 1. Нажать клавишу «РЕЖ»
- 2. Выбрать пункт меню «Выплата»
- 3. Нажать клавишу «Выбор» (рис3.4.1)
- 4. Внести сумму
- 5. В случае ошибки ввода нажать « С » для сброса значения
- 6. Нажать клавишу «ИТОГ» Должен выйти чек (рис 3.4.2, 3.4.3)
- 7. Нажать кнопку « С » для возврата в режим продаж

| 17-10-2014     | 100% 12:51 | -10-2014      |      |       |       |             | H 100% 12:41  |                             |
|----------------|------------|---------------|------|-------|-------|-------------|---------------|-----------------------------|
| Отчёты кассира |            | ном           | инал | колич | ество |             | сумма         | ул. Большая Разночинная     |
| Кассир:закрыть | 2          |               |      |       |       |             | 100.00        | дом N28                     |
| Кассир:перерыв | 3          |               |      |       |       |             |               | SAO 'STUM'                  |
| Внесение       | 5          |               |      |       |       |             |               | ВЫПЛАТА =100.00             |
| Выплата        | 6          | -             |      |       |       |             |               | 17-10-14 15:59:13 дооооо120 |
| Декларация     | 8          |               |      |       |       |             |               | ККМ 00                      |
| Х-отчёт        | 9          | >             |      |       |       |             |               | Кассир N1 Кассир            |
| Z-отчёт        |            |               |      |       | кол   | -BO:        |               | Спасибо за покупку          |
|                | ν          | 110           | :    |       |       | -           | 100.00        | ул. Большая Разночинная     |
|                | C          | отм.<br>чек В | н вп | ДЯ    | ?     | TOB.<br>HEK | поиск РЕЖ     | ЗАО 'ЭТИМ'                  |
|                |            | 1,            | , 7  | 8     | 9     | С           | КРЕДИТ        | выплата                     |
|                |            |               | 4    | 5     | 6     | B3          | ЦЕНА КАССИР   | 1=100.00                    |
|                |            |               |      |       |       | -           |               | итого 100.00                |
|                |            |               |      | 2     | 3     | кол         | итог          | 17-10-14 15:59:14 д00000121 |
|                |            |               | 0    | 00    |       | AH          |               | KAR DU                      |
| назад          | BUPOP      | 100373        |      |       |       |             | Kaccup Kaccup | Спасибо за покупку          |
| (рис3.4.1)     |            |               |      | (рис  | 3.4.  | 2)          |               | (рис 3.4.3)                 |

#### При необходимости можно совмещать в одной операции выплату по купюрам и суммой.

**Примечание!** При выполнении операции может запрашивать пароль, если кассиру не разрешено проделывать данную операцию. (Обратитесь к старшему кассиру или администратору)

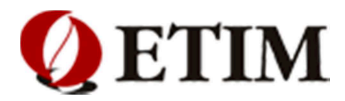

### 3.5. Закрытие кассы на перерыв

Закрыть кассу на перерыв можно двумя способами:

### Способ 1:

- 1. В режиме продаж нажать клавишу «Реж»
- 2. Нажать клавишу «Кассир перерыв»
- 3. Нажать клавишу «Выбор» (рис 3.5.1)

#### Способ 2:

- 1. В режиме продаж нажать клавишу «ДОП»
- 2. Нажать клавишу «Кассир: перерыв» (рис 3.5.2)
- 3. На дисплее отобразится информация о том, что касса закрыта на перерыв (рис 3.5.3)

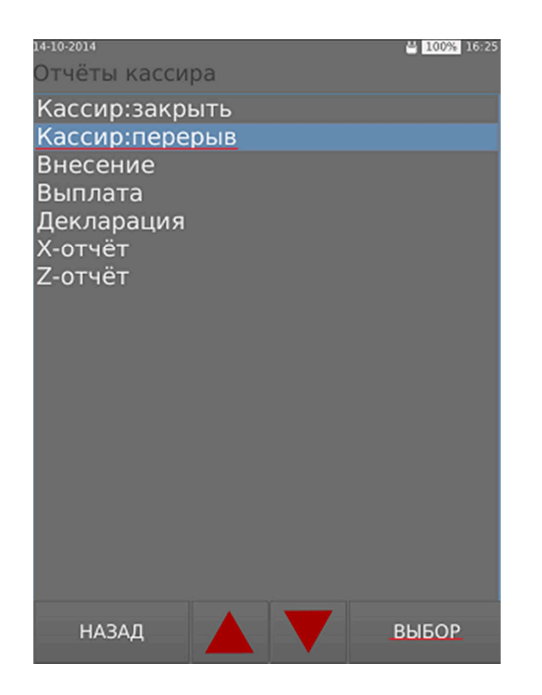

(рис 3.5.1)

Внимание! Для открытия кассы с перерыва, необходимо пройти повторный процесс авторизации (см. пункт 2.1)

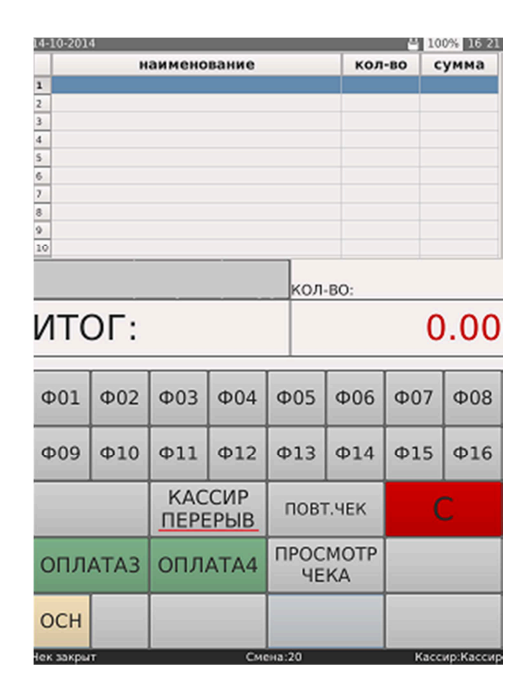

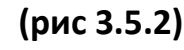

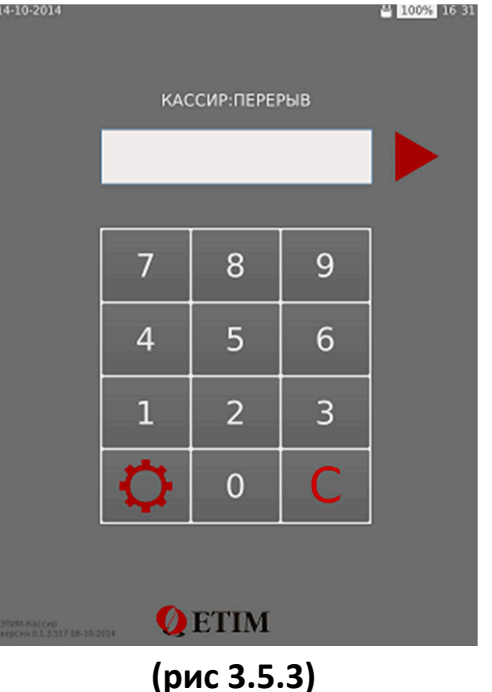

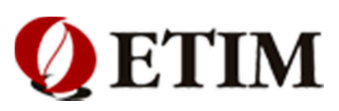

### 3.6. Завершение работы кассы

Завершить работу с кассой можно двумя способами:

### Способ 1:

1. В режиме продаж нажать клавишу «Кассир закрыть» (рис 3.6.1)

### Способ 2:

- 1. В режиме продаж нажать клавишу «РЕЖ»
- 2. Выбрать пункт меню «Кассир: закрыть» (рис 3.6.2)

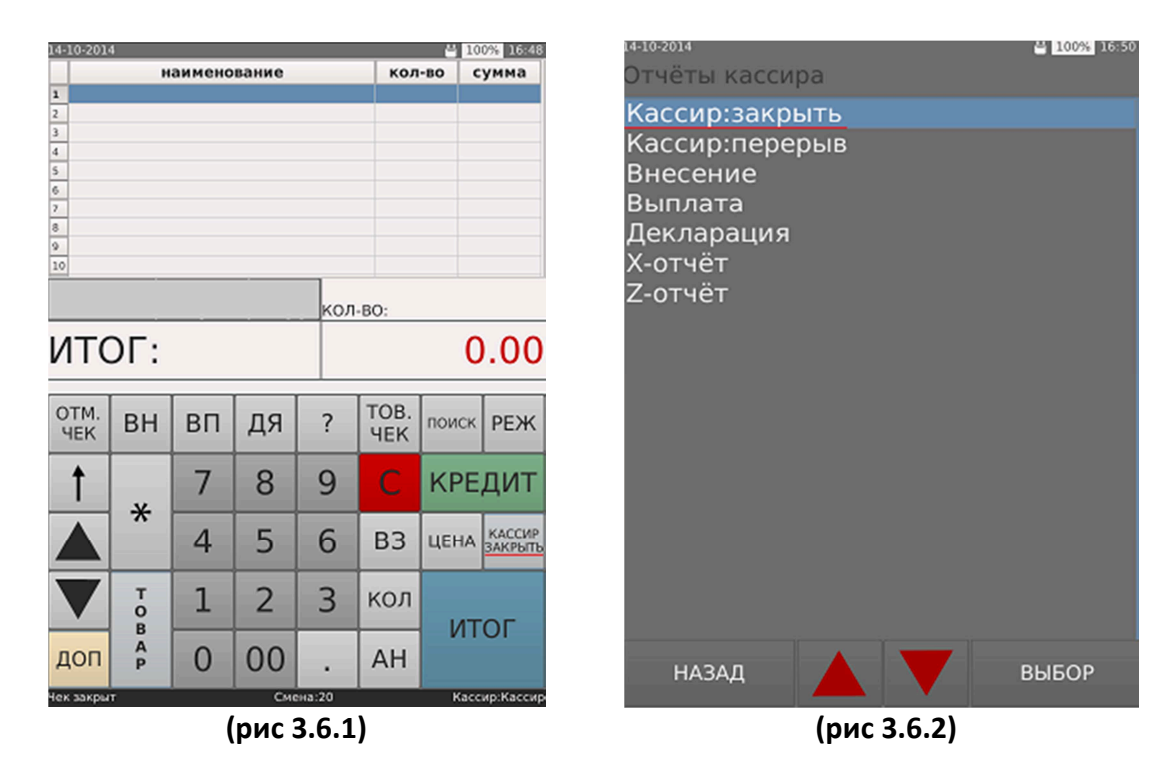

Для окончательного выключения кассового POS –терминала, необходимо нажать клавишу  $igodoldsymbol{Q}$ , затем нажать клавишу **«ВЫКЛЮЧЕНИЕ» (рис 3.6.3)** 

| 4-10-2014                             |     |              | 100% 17.0 |
|---------------------------------------|-----|--------------|-----------|
|                                       | BBE | ДИТЕ ПАРОЛЬ: |           |
|                                       |     |              |           |
|                                       | 影   | Перезапуск   |           |
|                                       | Ċ   | Выключение   |           |
|                                       |     |              |           |
|                                       |     |              |           |
|                                       |     |              |           |
|                                       |     |              |           |
| тим Кассер<br>ерсен 0.1.3.517 08-35-2 | Q   | ETIM         |           |

(рис 3.6.3)

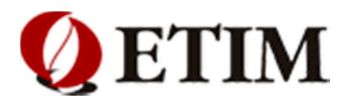

# 4. Продажа товаров

### 4.1 Обычная продажа товара:

Для реализации товара, кассовый терминал должен находиться в режиме продаж. После чего поднести товар к сканеру и считать штрих-код. При необходимости повторить действие.

#### Примечание 1:

В случае невозможности считать штрих-код с товара, ввести его штрих — код/код вручную с помощью клавиатуры и нажать клавишу **«ТОВАР» (рис 4.1.1, 4.1.2)** 

#### Примечание 2:

В случае возникновения сообщения **«Товар не найден»**, нажать клавишу « С » ( Рис 4.1.3)

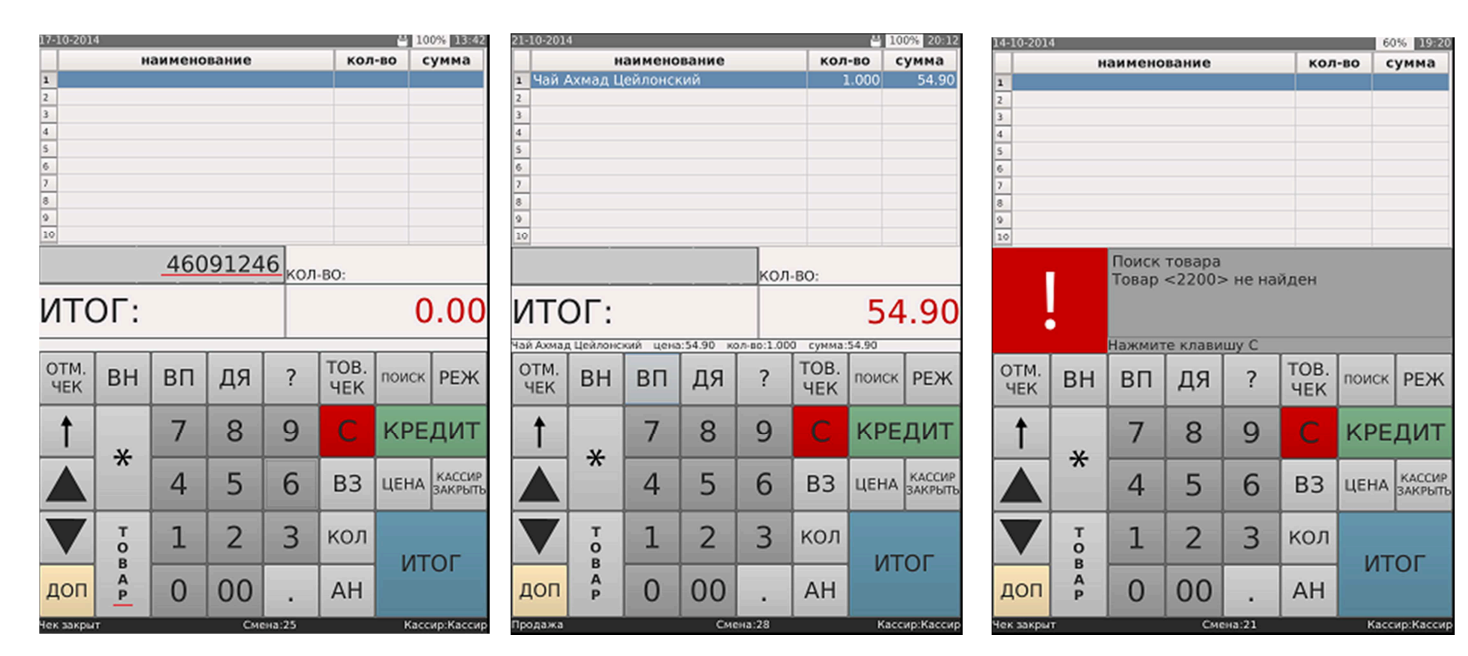

(рис 4.1.1)

(рис 4.1.2)

## 3AO '9TMM'

| Товарны           | й чек          |
|-------------------|----------------|
| 1.0000120 Чай Ахм | ад Цейлонский  |
|                   | =54.90         |
| итог              | =54.90         |
| НАЛИЧНЫЕ          | =54.90         |
| получено          | =100.00        |
| сдача             | =45.10         |
| итого по чеку: пя | тьдесят четыре |
| руб. 90 коп.      |                |
| 17-10-14 15:28:41 | д00000112      |
|                   | ККМ 00         |
| Кассир N1         | Кассир         |

(рис 4.1.4)

(рис 4.1.3)

17

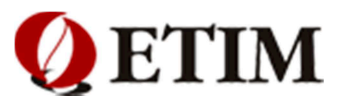

40% 20 15

### Важно!

В случае реализации нескольких единиц однотипного товара (товары с одинаковым штрих-кодом, например, 3 пачки одинакового кекса), кассир может поднести каждую позицию к сканеру считывания штрих-кода и считать товары. Либо кассир может поднести одну позицию к сканеру считывания штрих-кода и считать товар, последующие позиции этого товара вводятся путем нажатия клавиши **«TOBAP»** (каждое нажатие клавиши добавляет одну позицию данного товара). (Ошибка! Источник ссылки не найден. **4.1.5**, **4.1.6**)

| 14-10-201                | -10-2014 |         |          |            |         |         | 50% 19 51 | 1   | 4-10-201 | 1          |         |          |            |       |         | 45% 1955  |
|--------------------------|----------|---------|----------|------------|---------|---------|-----------|-----|----------|------------|---------|----------|------------|-------|---------|-----------|
|                          | н        | аименс  | вание    |            | кол     | -BO     | сумма     | Ē   |          | н          | аимено  | вание    |            | кол   | -BO     | сумма     |
| <ol> <li>Кекс</li> </ol> | Сметан   | ный оре | ewe      |            | 1       | 1.000   | 185.80    | 3   | 1 Кекс   | 2.000      | 371.60  |          |            |       |         |           |
| 2 Скид                   | ка с чен | a       |          |            | 1       | 10.00   | 18.58     |     | 2 Скид   | 10.00      | 37.16   |          |            |       |         |           |
| 3                        |          |         |          |            |         |         |           | 3   | 3        |            |         |          |            |       |         |           |
| 4                        |          |         |          |            |         |         |           | 4   | 4        |            |         |          |            |       |         |           |
| 2                        |          |         |          |            |         |         |           | 5   | 5        |            |         |          |            |       |         |           |
| 7                        |          |         |          |            |         |         |           |     | 6        |            |         |          |            |       |         |           |
| 8                        |          |         |          |            |         |         |           |     | 2        |            |         |          |            |       |         |           |
| 9                        |          |         |          |            |         |         |           |     | 0        |            |         |          |            |       |         |           |
| 10                       |          |         |          |            |         |         |           | 3   | 10       |            |         |          |            |       |         |           |
|                          |          |         |          |            |         |         |           | T T | _        |            |         |          |            |       |         |           |
|                          |          |         |          |            |         |         |           |     | кол      | -BO:       |         |          |            |       |         |           |
| IATO                     |          |         |          |            |         |         | 7 22      |     |          |            |         |          |            | 224.4 |         |           |
| VIIC                     |          |         |          |            |         | TO      | 1.22      |     |          |            |         |          | 33         | 4.44  |         |           |
| Кекс Смет                | анный ор | еше цен | a:185.80 | кол-во:1.0 | 00 сумм | a:185.8 | 0         | ×   | ove Char | 200010 000 |         | 195.90   | xon.no:2.0 | 0.0   | 3-271.6 | 0         |
| OTM                      |          |         |          |            | TOR     |         |           |     | OTH      | алнай ор   | гше цен | 1.103.00 | 077-00-2-0 | TOP   | 1.371.0 | Ť T       |
| YEK                      | BH       | BП      | ДЯ       | ?          | UEK     | поис    | ж РЕЖ     |     | OTM.     | BH         | ВП      | ДЯ       | ?          | TOB.  | поис    | ж РЕЖ     |
| TER                      |          |         | - · ·    |            | HER     |         |           |     | HER      |            |         | 1-1      |            | YEK   |         | _         |
| +                        |          | 7       | 0        | 0          | 6       |         | CONT      |     | •        |            | -7      | 0        | 0          | ~     | 14P     | C DUAT    |
|                          |          | /       | Ö        | 9          |         | KP      | ЕДИП      |     |          |            | /       | 8        | 9          |       | KP      | ЕДИТ      |
|                          | *        |         |          |            |         |         |           |     | -        | *          |         | _        |            |       |         | -         |
|                          |          | 4       | 5        | 6          | B3      | LIEH    | А КАССИР  |     |          |            | 1       | 5        | 6          | B3    | LIEH    | A КАССИР  |
|                          |          |         | 5        | 0          | 00      |         | 3ARPBITE  |     |          |            | 4       | 5        | 0          | 05    | - cieri | а закрыть |
|                          |          |         |          |            |         |         | -         |     |          |            |         |          |            |       |         | -         |
|                          | T        | 1       | 2        | 3          | кол     |         |           |     |          | T          | 1       | 2        | 3          | кол   |         |           |
| _                        | в        |         |          |            |         | V       | ТОГ       |     | •        | в          |         |          |            |       | И       | тог       |
| -                        | A        | 0       | 00       |            |         |         |           |     |          | Ā          | 0       | 00       |            |       |         | 101       |
| доп                      | P        | 0       | 00       | •          | AH      |         |           |     | доп      | Р          | 0       | 00       |            | AH    |         |           |
| Deserve                  |          |         |          |            |         |         |           |     |          |            |         |          |            |       |         |           |

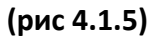

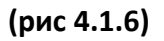

Если количество единиц одинакового товара много (5, 10, 20 штук), для быстрого ввода нужного количества, необходимо выполнить следующие действия:

- 1. Ввести количество товара (например: «5»)
- 2. Нажать клавишу « 🗶 »

Поднести товар к сканеру считывания штрих-кода и считать штрих-код. (рис 4.1.7, 4.1.8)

### Примечание:

В случае невозможности считать штрих-код товара, необходимо ввести код товара вручную с помощью клавиатуры и нажать клавишу **«ТОВАР».** 

|             |             | unneno   | R0/  | -00      | cymmu       |      |             | н | аимено            | вание    |          | кол                 | -80        | сумма       |         |              |
|-------------|-------------|----------|------|----------|-------------|------|-------------|---|-------------------|----------|----------|---------------------|------------|-------------|---------|--------------|
| 1           |             |          |      |          |             |      |             |   | <b>1</b> Кекс     | Сметан   | 5        | 5.000               | 929.00     |             |         |              |
| 2           |             |          |      |          |             |      |             |   | 2 Скидка с чека   |          |          |                     |            |             |         | 92.90        |
| 3           |             |          |      |          |             |      |             |   | 3                 |          |          |                     |            |             |         |              |
| 5           |             |          |      |          |             |      |             |   | 5                 |          |          |                     |            |             |         |              |
| 6           |             |          |      |          |             |      |             |   | 6                 |          |          |                     |            |             |         |              |
| 7           |             |          |      |          |             |      |             |   | 7                 |          |          |                     |            |             |         |              |
| 8           |             |          |      |          |             |      |             |   | 8                 |          |          |                     |            |             |         |              |
| 10          |             |          |      |          |             |      |             |   | 10                |          |          |                     |            |             |         |              |
|             |             |          | 2193 | З<br>кол | -BO:        | 5    | Î           |   |                   |          |          | кол                 | -BO:       |             |         |              |
|             |             |          |      |          |             |      |             | Ì | ИТОГ              |          |          |                     |            |             |         | 6 10         |
| VIIC        | л.          |          |      |          |             |      | 0.00        |   | VIIC              | л.       |          |                     | 050.10     |             |         |              |
|             |             |          |      |          |             | r    |             | Ř | Секс Смет         | анный ор | еше цен  | a:185.80            | кол-во:5.0 | 00 сунм     | a:929.0 | 0            |
| OTM.<br>HEK | BH          | ВΠ       | ДЯ   | ?        | TOB.<br>HEK | поис | к РЕЖ       |   | OTM.<br>YEK       | BH       | ВΠ       | ДЯ                  | ?          | TOB.<br>HEK | пои     | к РЕЖ        |
| +           |             | 7        | 0    | 0        | C           | кD   | пит         |   | +                 |          | 7        | 0                   | 0          | 0           | KD      | спит         |
|             | ¥           |          | 0    | 9        | <u> </u>    | INF1 | дин         |   |                   | ¥        |          | 0                   | 9          | <u> </u>    | T.P     | сдин         |
|             | <u>~</u>    | 4        | 5    | 6        | B3          | ЦЕНИ | KACCUP      |   |                   | ^        | 4        | 5                   | 6          | B3          | цен     | A KACCUP     |
| $\square$   |             | <u> </u> |      |          |             |      | Share Birto |   |                   |          | <u> </u> |                     | -          |             |         | 5Mrtr Birto  |
| $\nabla$    | T           | 1        | 2    | 3        | кол         |      |             |   | $\mathbf{\nabla}$ | Т        | 1        | 2                   | 3          | кол         |         |              |
| _           | в           |          |      | -        |             | N.   | тог         |   |                   | в        | _        |                     | -          | _           | V       | ТОГ          |
| доп         | P           | 0        | 00   | •        | AH          |      |             |   | доп               | P        | 0        | 00                  |            | AH          |         |              |
| Чек закры   | ,           |          | Сме  | на:23    |             | Ка   | ссир:петров |   | Тродажа           |          |          | Сма                 | на:23      |             | к       | ассир:петрое |
|             | (рис 4.1.7) |          |      |          |             |      |             |   |                   |          | (r       | о <mark>ис</mark> 4 | 1.1.8      | )           |         |              |

40% 20:14 14-10-2014

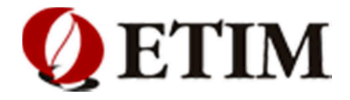

### 4.2. Продажа весового товара

Реализацию весового товара можно производить несколькими способами — вручную, и с помощью прикассовых весов.

### Способ 1: (ввод веса вручную)

- Ввести вес товара на клавиатуре (Например: 0,750 гр.).
- 2. Нажать клавишу « \star » (4.2.1)
- 3. Поднести товар к сканеру считывания штрих-кода и считать штрих-код. (4.2.2)

### Способ 2: (ввод веса с прикассовых весов, подключенных к терминалу)

- 1. Положить товар на весы.
- 2. Нажать клавишу « \star »
- 3. Поднести товар к сканеру считывания штрих-кода и считать штрих-код.

Пример чека (рис 4.2.3)

| 14-10-20 | 14  |         |       |     |       | 40    | 20 31             | 17 | -10-201   | \$         |            |           |         |          | 4     | 100% 15 39 |                |                 |      |
|----------|-----|---------|-------|-----|-------|-------|-------------------|----|-----------|------------|------------|-----------|---------|----------|-------|------------|----------------|-----------------|------|
|          |     | наименс | вание |     | кол   | -во с | умма              |    |           | н          | аимено     | вание     |         | кол      | -80   | сумма      | ул. Большая Ра | азночинная      |      |
| 1        |     |         |       |     |       |       |                   | 1  | мясо      | фермер     | ское       |           |         | (        | 0.750 | 187.50     | д              | M N28           |      |
| 3        |     |         |       |     |       |       |                   | 2  |           |            |            |           |         |          |       |            | ter en en      |                 |      |
| 4        |     |         |       |     |       |       |                   | 4  |           |            |            |           |         |          |       |            | 3A0            | 'ЭТИМ'          |      |
| 6        |     |         |       |     |       |       |                   | 5  |           |            |            |           |         |          |       |            |                |                 |      |
| 7        |     |         |       |     |       |       |                   | 7  |           |            |            |           |         |          |       |            | TOB            | арныи чек       |      |
| 8        |     |         |       |     |       |       |                   | 8  |           |            |            |           |         |          |       |            | 1.0000025 MRC  | о фермерское    |      |
| 10       |     |         |       |     |       |       |                   | 9  | 0         |            |            |           |         |          |       |            | 0.75*250.00.   | =18             | 7.50 |
|          |     |         |       |     |       | 0     | 750               |    | -         |            |            |           |         |          |       |            | MILATI         | -107            | 50   |
| _        |     |         |       | кол | I-BO: | 0.    | 150               | _  |           |            |            |           | кол     | -BO:     |       |            | NTOP           | =10/.           | 20   |
| ИТ       | OF: |         |       |     |       | 0     | 00.0              | V  | <b>1T</b> | DL:        |            |           |         |          | 18    | 7.50       | НАЛИЧНЫЕ       | =18             | 7.50 |
|          |     |         |       |     |       |       |                   |    | ico dens  | 1000000    | ueua:250.  | 00 xon-no | 0.750 0 | umma-187 | 50    |            | TOTVUENO       | =20             | 0 00 |
| OTM      |     |         |       | _   | TOB.  |       |                   | C  | OTM       | is periore | 40/10/2007 |           |         | TOB      | 1     |            |                | -20             | 0.00 |
| YEK      | BH  | BU      | ДЯ    | 2   | YEK   | поиск | РЕЖ               |    | YEK       | BH         | ВП         | ДЯ        | ?       | YEK      | поис  | ж РЕЖ      | сдача          | =1              | 2.50 |
|          | -   |         |       |     |       |       |                   | _  |           |            |            | -         | -       |          |       |            | ИТОГО ПО ЧЕКУ  | : СТО ВОСЕМЬДЕС | ят   |
| T.       |     | 7       | 8     | 9   | C     | KPE,  | дит               |    | 1         |            | 7          | 8         | 9       | C        | KP    | ЕДИТ       | СЕМЬ руб. 50   | коп.            |      |
|          | *   |         |       |     |       |       |                   | -  |           | *          |            |           |         |          |       |            | 17-10-14 15:30 | 8:29 д0000      | 0113 |
|          |     | 4       | 5     | 6   | B3    | ЦЕНА  | КАССИР<br>ЗАКРЫТЬ |    |           |            | 4          | 5         | 6       | B3       | ЦЕН   | А ЗАКРЫТЬ  |                | KK              | м 00 |
|          |     |         |       | _   |       |       |                   |    |           |            |            |           | _       |          |       |            | Manual N1      | V.              |      |
|          | T   | 1       | 2     | 3   | кол   |       |                   |    |           | T          | 1          | 2         | 3       | кол      |       |            | Kaccup NI      | Λđ              | ссир |
| •        | в   |         |       |     |       | ит    | ОГ                |    | •         | B          | <u> </u>   | -         | -       |          | и     | ТОГ        | подпись        |                 |      |
| лог      | A   | 0       | 00    |     | AH    |       |                   | 1  | лоп       | A          | 0          | 00        |         | ΔН       |       |            |                | м.п.            |      |
|          |     |         | 00    | •   | 1.11  |       |                   | -  | 4011      | P          | 0          | 00        | •       |          |       |            | Спасиб         | о за покупку    |      |

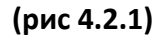

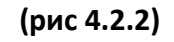

(рис 4.2.3)

### Примечание:

В случае невозможности считать штрих-код товара, необходимо ввести код товара вручную с помощью клавиатуры и нажать клавишу **«ТОВАР».** 

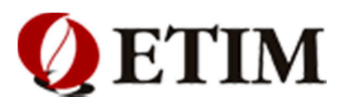

# 5. Расчет с покупателем

Завершение покупки с покупателем может производиться как с вводом суммы так и без неё. (для настройки режима смотри "Настройки ККТ")

### 5.1 Расчет с покупателем с вводом суммы

Для совершения операции, с использованием промежуточной суммы (если данная функция запрограммирована), необходимо выполнить следующие действия:

- 1. При расчете с покупателем, нажать клавишу «ИТОГ»
- Ввести сумму, полученную от покупателя и повторно нажать клавишу «ИТОГ» (рис 5.1.1, 5.1.2) 2.

| 21-10-20 | 14       |         |       |        |      | 80    | 100% 20 32  | 21-10- | 2014             |        |        |        |      | <u>e</u> 1 | 00% 20:33  |                                |
|----------|----------|---------|-------|--------|------|-------|-------------|--------|------------------|--------|--------|--------|------|------------|------------|--------------------------------|
|          | н        | аименс  | вание |        | кол  | -во   | сумма       |        |                  | наимен | рвание |        | кол  | 1-80       | сумма      | ул. Вольшая Разночинная        |
| 1 Бис    | -Баланс  | Биойогу | рт    |        | 1    | .000  | 14.20       | 1      |                  |        |        |        |      |            |            | дом N28                        |
| 2 Syc    | ss Шампу | нь в ас | -T    |        | 1    | .000  | 159.00      | 2      |                  |        |        |        |      |            |            | 530 10mm                       |
| 4        | ка длела | a namo  | м     |        |      | .000  | 14.90       | 4      |                  |        |        |        |      |            |            | SAO SIMM                       |
| 5        |          |         |       |        |      |       |             | 5      |                  |        |        |        |      |            |            | Товарный чек                   |
| 6        |          |         |       |        |      |       |             | 6      |                  |        |        |        |      |            |            | 1.0018694 Био-Баланс Биойолири |
| 7        |          |         |       |        |      |       |             | 7      |                  |        |        |        |      |            |            | End Danado Backorypt           |
| 9        |          |         |       |        |      |       |             | 9      |                  |        |        |        |      |            |            | 2.0005200 g                    |
| 10       |          |         |       |        |      |       |             | 10     |                  |        |        |        |      |            |            | 2.0006388 Syoss Шампунь в ас-т |
|          |          |         |       |        |      |       |             |        | _                | ИТОГ   | 0      |        |      |            | 188 10     | =159.00                        |
|          |          | ИТОГ    | 0     |        |      |       | 188.10      |        |                  | mor    | 0      |        |      |            | 100.10     | 3.0025657 Гупка д/тела Tiamo M |
|          | **       |         |       |        |      |       |             |        | •••              | полу   | ЧЕНО   |        |      |            | 200.00     | =14.90                         |
| E        | ••       | полу    | ЧЕНО  |        |      |       |             |        | •••              | СДАЧ   | IA     |        |      |            | 11.90      | ИТОГ =188.10                   |
| OTM      | BH       | вп      | ДЯ    | ?      | TOB. | поис  | K PEXK      | OT     | <sup>1.</sup> BH | вп     | ля     | ?      | TOB. | поиск      | РЕЖ        | наличные =188.10               |
| HER      |          |         |       |        | 4EK  |       |             | 96     | <u> </u>         |        | -      |        | YEK  |            |            | получено =200.00               |
| +        |          | 7       | 0     | 0      | C    | KD    | пит         | +      |                  | 7      | 0      | 0      | 0    |            | TNIT       | СДАЧА =11.90                   |
|          |          | /       | 0     | 9      |      | INF I | ЕДИП        |        |                  | /      | 0      | 9      |      | NP6        | дин        | ИТОГО ПО ЧЕКУ: СТО ВОСЕМЬЛЕСЯТ |
|          | *        |         | _     | -      |      |       | KACCHO      |        | - *              |        | _      | -      |      |            | NA COMP    | BOCEME DV6. 10 KON             |
|          |          | 4       | 5     | 6      | B3   | ЦЕНИ  | ЗАКРЫТЬ     |        |                  | 4      | 5      | 6      | B3   | ЦЕНА       | ЗАКРЫТЬ    | 21-10-14 20:30:59 #00000120    |
|          |          |         |       |        |      |       |             |        |                  |        | _      | -      | -    |            |            | 21 10 14 20.30.33 добоо130     |
|          | Т        | 1       | 2     | 3      | кол  |       |             |        | Т                | 1      | 2      | 3      | кол  |            |            | KKM 00                         |
| •        | O D      | -       | -     | 5      |      | IN.   | тог         |        | 0                | -      | 2      | 5      |      | 147        | ГОГ        | Кассир N1 Кассир               |
|          | Ă        | 0       | 00    |        |      |       | 101         |        | Ā                |        | 00     |        |      | ווש        |            | подпись                        |
| дог      | Р        | 0       | 00    | •      | AH   |       |             | до     | P                | 0      | 00     |        | AH   |            |            | М.П.                           |
| Продаж   | 3        |         | Сма   | ена:28 |      | Ка    | ссир:Кассир | Чек за | крыт             | 1      | См     | ена:28 |      | Kac        | сир:Кассир | Спасибо за покупку             |
|          |          | (       | рис   | 5.1    | .1)  |       |             |        |                  |        | рис    | 5.1    | .2)  |            |            | (рис 5.1.3)                    |

### Пример чека (рис 5.1.3)

(рис 5.1.1)

(рис 5.1.2)

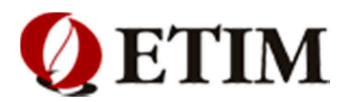

### 5.2 Расчет с покупателем без ввода суммы

Для совершения операции, без использования промежуточного итога <u>(если данная функция</u> запрограммирована), необходимо выполнить следующие действия:

1. При расчете с покупателем, нажать клавишу «ИТОГ».(рис 5.2.1, 5.2.2)

### Пример чека (рис 5.2.3)

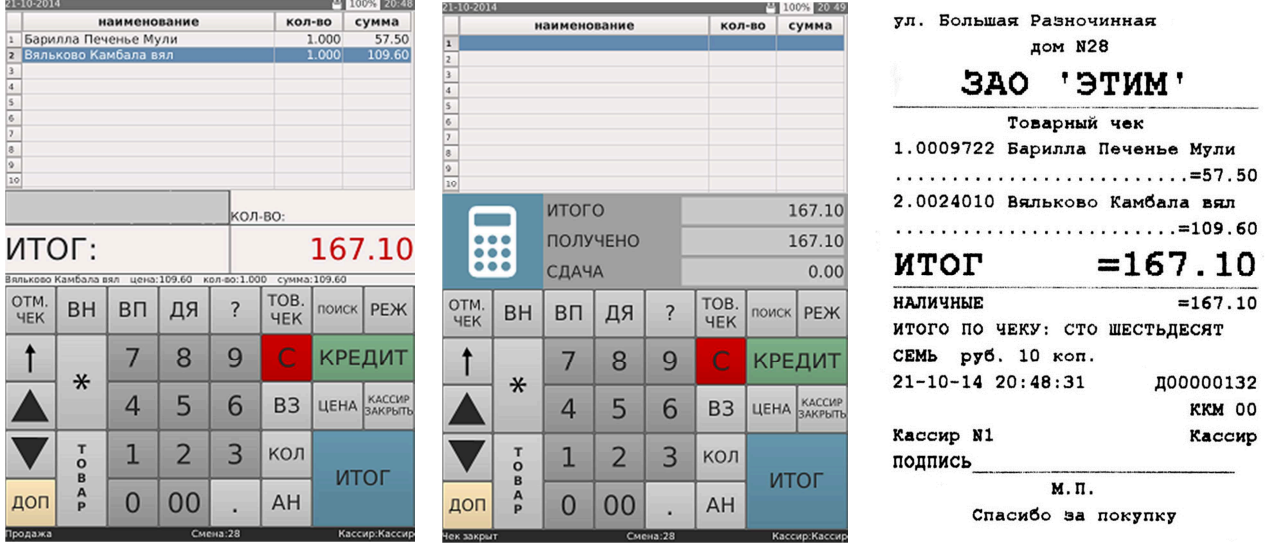

(рис 5.2.1)

(рис 5.2.2)

(рис 5.2.3)

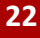

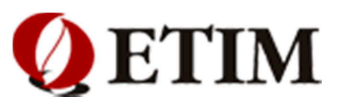

### 5.3. Работа со скидками:

Операцию скидки можно осуществлять как с помощью дисконтной карты, так и с указанием процента вручную.

Внимание! Настройку дисконтных карт и условий скидки читай в разделе "Скидки "

### 5.4. Операция с дисконтной картой:

Для проведения операции **"скидки"** с использованием дисконтной карты, необходимо выполнить последовательность действий:

- 1. Считать товары с помощью сканера штрих-кода.
- 2. Считать информацию с дисконтной карты.
- 3. Нажать клавишу «ИТОГ» Должен выйти чек (рис 5.4.1, рис 5.4.2)

**Примечание!** Если реализуемые товары имеют скидку, то после считывания карты на экране автоматически отобразится информация со скидкой. Если скидка на товар не распространяется, то после считывания дисконтной карты скидка не отобразится (рис 5.4.3)

| 15-10-2 | 014        |         |       |        |     |     | 9     | 1% 16 56  |
|---------|------------|---------|-------|--------|-----|-----|-------|-----------|
|         | н          | аимено  | вание |        |     | кол | -BO ( | умма      |
| 1 Kei   | кс Сметан  | ный оре | ewe   |        |     | 1   | .000  | 185.80    |
| 2 Ди    | сконтная   | карта   |       |        |     | 1   | 0.00  |           |
| 3 CKI   | идка с чен | (a      |       |        |     |     | 0.00  | 18.58     |
| 4       |            |         |       |        |     |     |       |           |
| 3       |            |         |       |        |     |     |       |           |
| 2       |            |         |       |        |     |     |       |           |
| 8       |            |         |       |        |     |     |       |           |
| 9       |            |         |       |        |     |     |       |           |
| 10      |            |         |       |        |     |     |       |           |
|         |            |         |       |        |     |     |       |           |
|         |            | ИТОГ    | 0     |        |     |     | 1     | 67.22     |
|         |            |         |       |        |     |     |       |           |
|         |            | полу    | UEHO  |        |     |     |       |           |
|         | •••        | 110713  | LIIO  |        |     |     |       | _         |
| 0.711   |            |         |       |        | Tr  | 0.0 |       |           |
|         | BH         | ВП      | ДЯ    | ?      | 13  | UD. | поиск | РЕЖ       |
| 9EN     |            |         | 11    |        |     | IEK |       |           |
|         |            |         |       | -      |     |     |       | -         |
| T       |            | 1       | 8     | 9      |     |     | KPE   | дит       |
| · ·     | - *        |         |       |        |     |     | _     |           |
|         |            | 1       | 5     | 6      | 1.0 | 20  | HEUA  | КАССИР    |
|         |            | 4       | 5     | 0      | 12  | 55  | цепа  | ЗАКРЫТЬ   |
| _       |            |         |       | _      |     | _   |       |           |
|         | Т          | 1       | 2     | 3      | K   | ОЛ  |       |           |
| V       | 0          | -       | ~     | 5      | 11  |     | 147   | 0.5       |
|         |            |         |       |        |     |     |       | 01        |
| ДОГ     | 1 P        | 0       | 00    |        | 1   | AH  |       |           |
|         |            |         |       |        |     | _   |       |           |
| Продаж  |            |         | Сме   | 2Ha:23 |     |     | Kac   | ир:Кассир |

(рис 5.4.1)

ул. Большая Разночинная дом N28 SAO 'STUM' Товарный чек 1.0021933 Кекс Сметанный ореше Дисконтная карта подитог =185.80 СКИДКА 10.00% =18.58 =167.22 NTOL =167.22 НАЛИЧНЫЕ =200.00 получено =32.78 СДАЧА ИТОГО ПО ЧЕКУ: СТО ШЕСТЬДЕСЯТ СЕМЬ руб. 22 коп. 17-10-14 16:23:38 д00000123 KKM 00 Кассир N1 Кассир полпись м.п. Спасибо за покупку

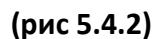

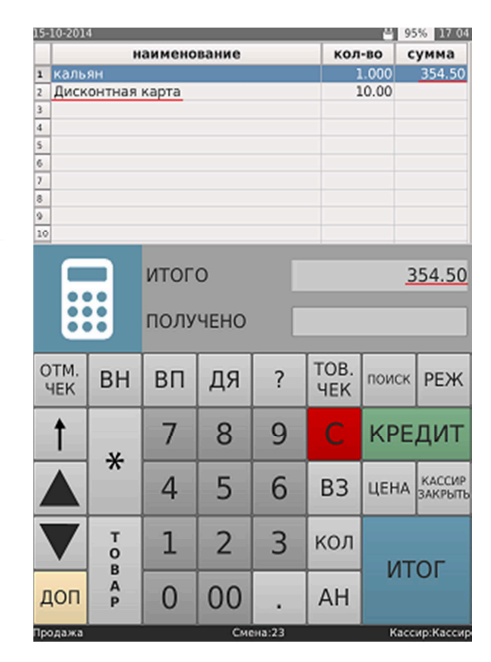

(рис 5.4.3)

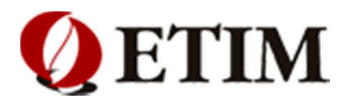

#### 5.5. Операция с ручными скидками:

Внимание! Скидка активируется в разделе "настройки скидок/ЭТИМ-Кассир" в пункте "опции"

Операция ручных скидок делится на два подвида: "Ручной процент" и "Ручная сумма вычета" Для проведения операции "скидки" с использованием ручных скидок, необходимо выполнить последовательность действий:

- 1. Считать товары с помощью сканера штрих-кода.
- 2. Задать процент и установить **подвид** ручной скидки. (рис 5.5.1)
- 3. Нажать клавишу «ИТОГ». Должен выйти чек

#### При "ручной сумме вычета" (рис 5.5.2, 5.5.3) При "ручной скидке" (рис 5.5.4 ,5.5.5)

| 17-10-201 | 4    | _           | _          | _          | _          | 910      | 00% 16557   | 17-10-201 | 4         |             |             | _          |            | 40       | 0.0% 17 09  | 17-10-201 | 4          | _           | _          | _          |            | A 1      | 0.0%        |
|-----------|------|-------------|------------|------------|------------|----------|-------------|-----------|-----------|-------------|-------------|------------|------------|----------|-------------|-----------|------------|-------------|------------|------------|------------|----------|-------------|
|           | н    | аимено      | вание      |            | кол        | -BO (    | сумма       |           |           | аимено      | вание       | _          | кол        | -BO      | сумма       |           | н          | аименс      | вание      | _          | кол        | -BO      | сумма       |
| 1         |      |             |            |            |            |          |             | 1 CTV/    | ень Сиб   | бирский     | ло          |            | 1          | .000     | 128.10      | 1 CTV/    | ень Сиб    | ирский      | ло         |            | 1          | .000     | 128.10      |
| 2         |      |             |            |            |            |          |             | 2 Make    | ра Мак.   | изд. Ма     | фи          |            | 1          | .000     | 21.50       | 2 Mak     | фа Мак.    | изд. Ман    | фи         |            | 1          | .000     | 21.50       |
| 3         |      |             |            |            |            |          |             | 3 Скид    | ка с че   | ка          |             |            |            |          | 50.00       | 3 CK      | идка с т   | овара       |            |            | 1          | 0.00     | 2.15        |
| 4         |      |             |            |            |            |          |             | 4         |           |             |             |            |            |          |             | 4         |            |             |            |            |            |          |             |
| 5         |      |             |            |            |            |          |             | 5         |           |             |             |            |            |          |             | 5         |            |             |            |            |            |          |             |
| 6         |      |             |            |            |            |          |             | 6         |           |             |             |            |            |          |             | 6         |            |             |            |            |            |          |             |
| 2         |      |             |            |            |            |          |             | 7         |           |             |             |            |            |          |             | 7         |            |             |            |            |            |          |             |
| 9         |      |             |            |            |            |          |             | 0         |           |             |             |            |            |          |             | 0         |            |             |            |            |            |          |             |
| 10        |      |             |            |            |            |          |             | 10        |           |             |             |            |            |          |             | 10        |            |             |            |            |            |          |             |
|           |      |             |            |            |            |          |             |           |           |             | _           |            |            |          |             |           |            |             |            |            |            |          |             |
|           |      |             |            | кол        | -BO:       |          |             |           |           |             |             | кол        | -BO:       |          |             |           |            |             |            | кол        | -BO:       |          |             |
| ИТС       | DL:  |             |            |            |            | (        | 0.00        | ИТС       | CΓ:       |             |             |            |            | 9        | 9.60        | ито       | CΓ:        |             |            |            | 2          | 147      | 7.45        |
|           |      |             |            |            | r          |          |             | Макфа Ма  | к.изд. Ма | кфи цена    | :21.50 KG   | л-во:1.00  | о сумма:2  | 21.50    |             | Макфа Ма  | ж.изд. Ман | фи цена     | :21.50 ка  | л-во:1.00  | 0 сумма:2  | 21.50    |             |
| Φ01       | Φ02  | Φ03         | Φ04        | Φ05        | Φ06        | Φ07      | Φ08         | Φ01       | Φ02       | Φ03         | Φ04         | Φ05        | Φ06        | Φ07      | Φ08         | Φ01       | Φ02        | Φ03         | Φ04        | Φ05        | Φ06        | Φ07      | Φ08         |
| Ф09       | Ф10  | Ф11         | Ф12        | Ф13        | Ф14        | Ф15      | Ф16         | Ф09       | Φ10       | Φ11         | Φ12         | Ф13        | Φ14        | Φ15      | Φ16         | Ф09       | Ф10        | Ф11         | Ф12        | Ф13        | Ф14        | Ф15      | Ф16         |
|           |      | КАС<br>ПЕРЕ | СИР<br>РЫВ | пов        | Т.ЧЕК      |          | Ċ           |           |           | KAC<br>NEPI | СИР<br>ЕРЫВ | пов        | Г.ЧЕК      |          | Ċ           |           |            | KAC<br>NEPI | СИР<br>РЫВ | пов        | Т.ЧЕК      |          | Ċ           |
| опл       | АТАЗ | опл         | ATA4       | ПРОС<br>ЧЕ | MOTP<br>KA | ДИ<br>КА | ICK.<br>PTA | опл       | АТАЗ      | опл         | ATA4        | ПРОС<br>ЧЕ | МОТР<br>КА | ДИ<br>КА | ICK.        | опл       | АТАЗ       | опл         | ATA4       | ПРОС<br>ЧЕ | MOTP<br>KA | Д/<br>КА | ICK.<br>PTA |
| осн       |      |             |            | _0         | %          | -        | ·P          | осн       |           |             | _           | - 0        | %          |          | -P          | осн       |            |             |            |            | %          |          | -P          |
| нек закры | T    |             | См         | ена:27     |            | Кас      | сир:Кассир  | Продажа   |           | 1           | См          | на:27      |            | Ка       | ссир:Кассир | Продажа   |            |             | См         | ена:27     |            | Кас      | сир:Кассир  |

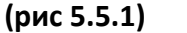

| (r | эис   | 5.5 | .2)   |
|----|-------|-----|-------|
| 11 | ,,,,, | 5.5 | • – , |

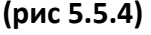

| 3AO 9T/MM                | L *      |
|--------------------------|----------|
| Товарный чек             |          |
| 1.0015081 Студень Сибирс | кий ДО   |
|                          | 81=85.29 |
| 2.0021096 Макфа Мак.изд. | Макфи    |
|                          | 19=14.31 |
| подитог                  | =149.60  |
| СКИДКА                   | =50.00   |
| итог =9                  | 9.60     |
| наличные                 | =99.60   |
| получено                 | =100.00  |
| СДАЧА                    | =0.40    |
| итого по чеку: девяносто | девять   |
| руб. 60 коп.             |          |
| 22-10-14 15:42:45 д      | 00000133 |
|                          | ккм ос   |
| Кассир N1                | Кассир   |
| подпись                  |          |
|                          |          |
| м.п.                     |          |

| ул. Большая Разночинна | я          |
|------------------------|------------|
| дом N28                |            |
| 3AO '9TN               | 'M         |
| Товарный чек           | :          |
| 1.0015081 Студень Сиби | рский ДО   |
|                        | =128.10    |
| 2.0021096 Макфа Мак.из | ад. Макфи  |
|                        | 2.15=19.35 |
| ИТОГ =1                | 47.45      |
| наличные               | =147.45    |
| получено               | =150.00    |
| сдача                  | =2.55      |
| ИТОГО ПО ЧЕКУ: СТО СОВ | OK CEMP    |
| руб. 45 коп.           |            |
| 22-10-14 15:47:17      | дооооо134  |
|                        | KKM 00     |
| Kaccup N1              | Кассир     |
| подпись                |            |
| М.П.                   |            |
| Спасибо за поку        | лку        |
| (рис 5.5.              | 5)         |

**Важно!** Что бы задать скидку группе товаров нужно после выбора всех товаров нажат « ) а потом выбирать скидку

**Примечание!** При выполнении операции может запрашивать пароль, если кассиру не разрешено проделывать данную операцию. (Обратитесь к старшему кассиру или администратору)

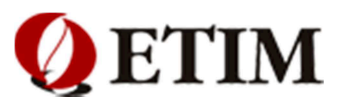

### 5.6. Просмотр чека

Данный режим работает только при открытом чеке. Чтобы просмотреть содержимое чека, необходимо выполнить следующие действия:

- 1. Нажать клавишу « **ДОП** » для активизации дополнительной клавиатуры.
- 2. Нажать клавишу « Просмотр чека ».

На экране отобразится содержимое чека. С помощью кнопок прокрутки, расположенных внизу экрана, оператор может просмотреть всё содержимое чека. Для возврата в режим продаж, необходимо нажать клавишу «**OCH».** (рис 5.6.1)

| 15- | 10-2014     |             |       | Ë     | 99% 17:42    |
|-----|-------------|-------------|-------|-------|--------------|
|     | н           | аименование | ко    | п-во  | сумма        |
| 1   | Пиво Туборг | Грин св.    |       | 1.000 | 111.10       |
| 2   | черри       |             |       | 3.000 | 258.30       |
| 3   | Пиво Балтик | а-3 св.ба   |       | 1.000 | 82.10        |
| 4   |             |             |       |       |              |
| 5   |             |             |       |       |              |
| 6   |             |             |       |       |              |
| 7   |             |             |       |       |              |
| 8   |             |             |       |       |              |
| 9   |             |             |       |       |              |
| 10  |             |             |       |       |              |
| 11  |             |             |       |       |              |
| 12  |             |             |       |       |              |
| 13  |             |             |       |       |              |
| 14  |             |             |       |       |              |
| 15  |             |             |       |       |              |
| 16  |             |             |       |       |              |
| 17  |             |             |       |       |              |
| 18  |             |             |       |       |              |
| 19  |             |             |       |       |              |
| 20  |             |             |       |       |              |
| 22  |             |             |       |       |              |
| 22  |             |             |       |       |              |
| 2.3 |             |             |       |       |              |
| 25  |             |             |       |       |              |
|     |             |             |       |       |              |
|     |             | ОСН         | доп   |       |              |
| 1.0 | 203303      | Cur         | un:22 |       | accup Kaccur |

(рис 5.6.1)

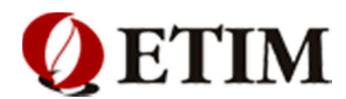

### 5.7. Отмена товара

Для отмены реализованного товара (или скидки), необходимо выбрать нужную позицию и нажать клавишу **«АН»**. На экране отобразится **«СТОРНО»**. Для подтверждения отмены, необходимо повторно нажать клавишу **«АН»**. (рис 5.7.1, 5.7.2)

Далее можно продолжить работу с чеком.

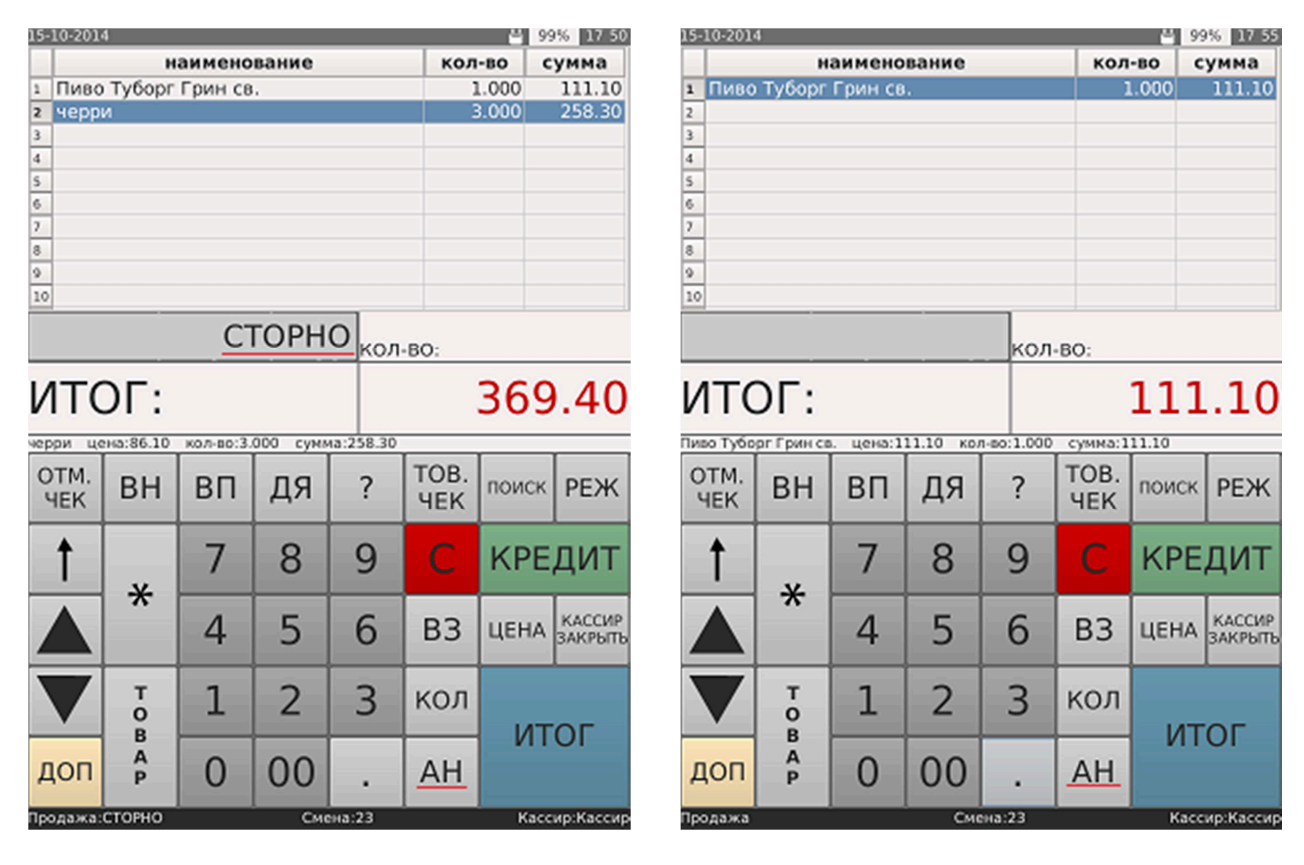

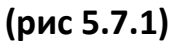

(рис 5.7.2)

**Примечание!** При выполнении операции может запрашивать пароль, если кассиру не разрешено проделывать данную операцию. (Обратитесь к старшему кассиру или администратору)

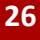

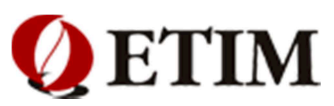

### 5.8. Изменение количества реализуемого товара

Для изменения количества реализуемого товара, необходимо:

- 1. Выбрать нужную позицию товара в списке
- 2. Нажать на клавиатуре нужное количество товара (например «7»)
- 3. Нажать клавишу «КОЛ»

В результате на экране отобразится информация о количестве проданного товара. Далее можно продолжить работу с чеком или выйти из него, нажав клавишу « . (рис 5.8.1 , 5.8.2)

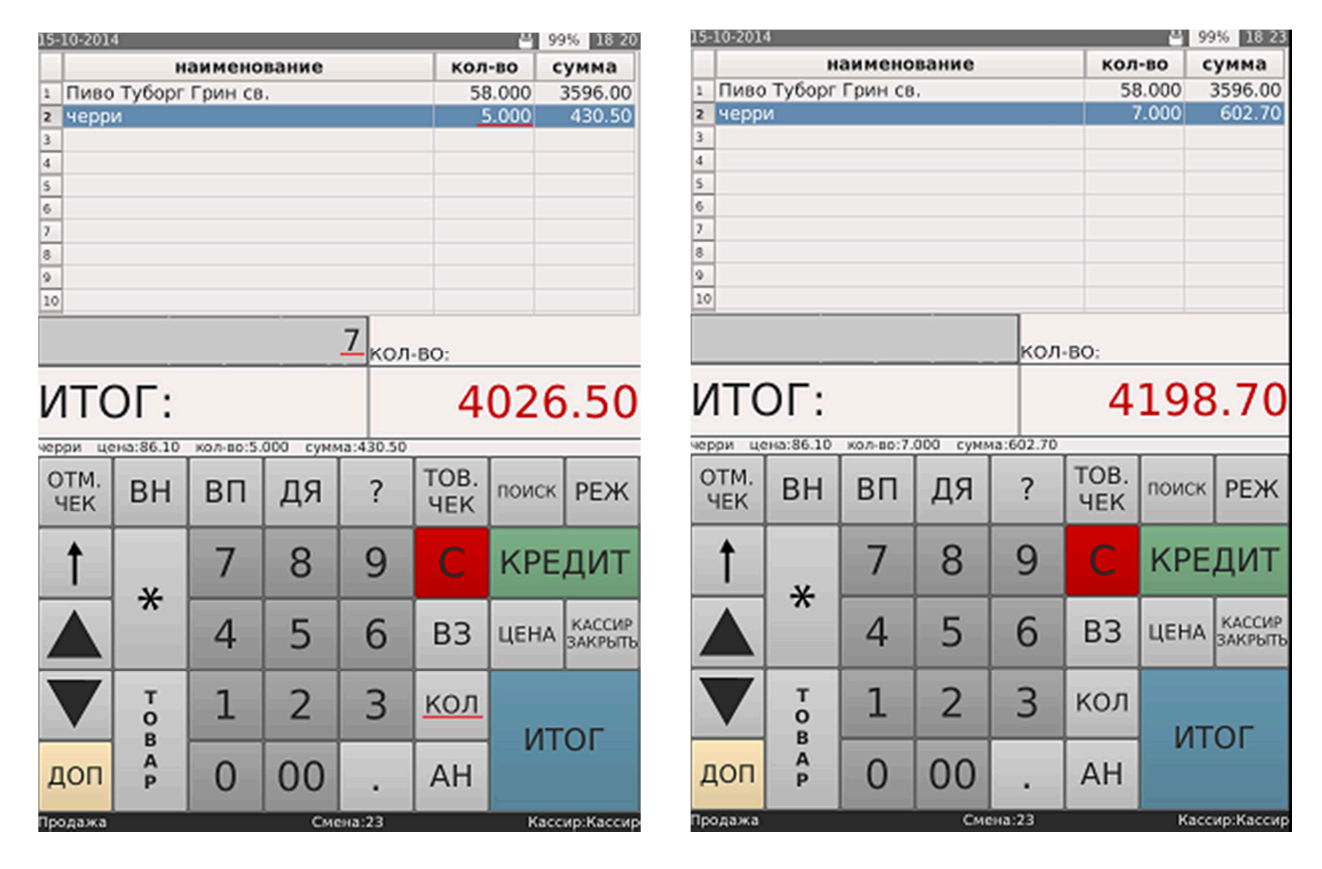

(рис 5.8.1)

(рис 5.8.2)

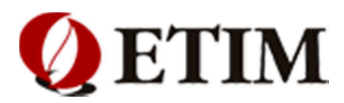

# 6. Возврат товара

Возврат товара осуществляется только при закрытом чеке либо по его реквизитам, либо из конкретного чека.

### 6.1 Возврат товара по реквизитам

Для возврата товара по реквизитам необходимо выполнить следующие действия:

- 1. При закрытом чеке нажать клавишу **«ВЗ»** (Возврат)
- 2. Ввести реквизиты возвращаемого товара (рис 6.1.1)
- 3. Нажать клавиши «ИТОГ» или клавишу «КРЕДИТ» при безналичном возврате. (рис 6.1.2, 6.1.3) Должен выйти чек !

|                                                           |                                                                                                    |        |        |          |                                                  |                       |                                           |                          | ул. Большая Разн<br>лом                                                                                | ючинная<br>N28                                                              |
|-----------------------------------------------------------|----------------------------------------------------------------------------------------------------|--------|--------|----------|--------------------------------------------------|-----------------------|-------------------------------------------|--------------------------|----------------------------------------------------------------------------------------------------|-----------------------------------------------------------------------------|
|                                                           |                                                                                                    |        |        |          |                                                  |                       |                                           |                          | JAO '                                                                                                  | ЭТИМ '                                                                      |
|                                                           |                                                                                                    |        |        |          |                                                  |                       |                                           |                          | Товарн<br>1.0021933 Кекс с<br>ИТОГ                                                                     | ый чек<br>Сметанный ореше<br>=185.80<br>=185.80                             |
| 1 Kekc<br>2<br>3<br>4<br>5<br>6<br>6<br>7<br>8<br>9<br>10 | ч<br>Сметан                                                                                                    | аимено | вание  |          | кол                                              | -BO CYMN<br>1.000 185 | ул. Большая Разночи<br>дом N28<br>ЗАО 'ЭТ | нная<br>ГИМ <sup>*</sup> | кредит<br>итого по чеку: (<br>пять руб. 80 ко<br>17-10-14 18:08:2<br>Кассир N1<br>подпись<br>Спасибо з | =185.80<br>сто восемьдесят<br>оп.<br>22 дооооо125<br>ккм 00<br>Кассир<br>П. |
| ито                                                       | КОЛ-ВО:<br>ИТОГ: -185.80<br>Кекс Сметанный ореше цена:185.80 кол-во:1.000 сумма:185.80<br>ОТМ. р.ц. р.д. р.д. 2 ТОВ, волог. р.д. р.д. |        |        |          | ул. Большая Разночинная<br>дом N28<br>ЗДО 'ЭТИМ' |                       |                                           |                          |                                                                                                    |                                                                             |
| Кекс Смет<br>ОТМ.                                         |                                                                                                    |        | тов.   | a:185.80 | 1.000*185.80                                     | =185.80               | ВОЗВРАТ                                   |                          |                                                                                                    |                                                                             |
| ЧЕК                                                       | БП                                                                                                    | ы      | дл     | :        | ЧЕК                                              | HONER PL              | NTOP =                                    | =182.80                  | 1.0021933 Kerc C                                                                                       | метанный ореше                                                              |
| 1                                                         | ×                                                                                                    | 7      | 8      | 9        | С                                                | КРЕДИ                 | наличные<br>итого возвращено по           | =185.80<br>Чеку:         | NTOL                                                                                                   | =185.80                                                                     |
|                                                           |                                                                                                    | 4      | 5      | 6        | В3                                               | ЦЕНА ЗАК              | р СТО ВОСЕМЬДЕСЯТ ПЯТ<br>ть коп.          | ь руб. 80                | КРЕДИТ<br>ИТОГО ВОЗВРАЩЕНС                                                                             | =185.80<br>ПО ЧЕКУ:                                                         |
| V                                                         | T                                                                                                    | 1      | 2      | 3        | кол                                              | INTO                  | 17-10-14 18:01:33                         | д00000124<br>ккм 00      | СТО ВОСЕМЬДЕСЯТ<br>коп.<br>17-10-14 18:08:3                                                            | ПЯТЬ руб. 80                                                                |
| доп                                                       | B<br>A<br>P                                                                                                    | 0      | 00     |          | AH                                               | ПОТИ                  | Кассир N1<br>Спасибо за п                 | Кассир<br>окупку         | Кассир N1<br>Спасибо в                                                                                 | ккм 00<br>Кассир<br>а покупку                                               |
| Возбрат п                                                 | родажи                                                                                                    | (p     | ис 6.1 | 1.1)     |                                                  | Кассир:К              | (рис 6.1.2)                               |                          | (рис 6.1.3)                                                                                            | ,                                                                           |

**Примечание!** При выполнении операции может запрашивать пароль, если кассиру не разрешено проделывать данную операцию. (Обратитесь к старшему кассиру или администратору)

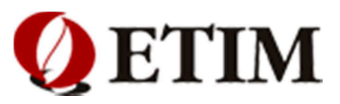

# 7. Операции с чеком

#### 7.1. Печать товарного чека

Печать товарного чека осуществляется только после закрытия чека. Для печати последнего товарного чека, необходимо:

#### 1. Нажать клавишу «ТОВ.ЧЕК»

Для печати произвольного товарного чека, необходимо перед нажатием клавиши **«ТОВ.ЧЕК»** ввести номер чека. (рис 7.1.1, 7.1.2)

| 1 Dues                               | н       |          |       |   |    |     |       |         |
|--------------------------------------|---------|----------|-------|---|----|-----|-------|---------|
| IIIIIIIIIIIIIIIIIIIIIIIIIIIIIIIIIIII |         | аимено   | вание |   |    | кол | -во с | умма    |
| 1 11080                              | Балтик  | а-3 св.б | a     |   |    | 2   | .000  | 85.40   |
| 2 Грина                              | айс Чай | зелены   | й     |   |    | 2   | 2.000 | 118.00  |
| 3 Gillet                             | te Гель | д/брит   |       |   |    | 1   | .000  | 184.60  |
| 4                                    |         |          |       |   |    |     |       |         |
| 6                                    |         |          |       |   |    |     |       |         |
| 7                                    |         |          |       |   |    |     |       |         |
| 8                                    |         |          |       |   |    |     |       |         |
| 9                                    |         |          |       |   |    |     |       |         |
| 10                                   |         |          |       |   |    |     |       |         |
|                                      |         |          |       |   | _  | _   |       |         |
|                                      |         | итог     | 0     |   |    |     | з     | 88.00   |
|                                      |         |          |       |   |    |     |       |         |
|                                      |         | полу     | ЧЕНО  |   |    |     |       | 400     |
|                                      |         |          |       |   |    |     |       |         |
| OTM.                                 | DU      | 00       |       | 2 | T  | OB. | -     | DENK    |
| ЧEК                                  | вн      | BH       | ДЯ    | 1 | 1  | IEK | поиск | PEX     |
|                                      | -       |          |       |   |    |     |       |         |
| <b>↑</b>                             |         | 7        | 8     | 9 |    |     | KPE   | ЛИТ     |
| _ I                                  | ×       | <u> </u> |       |   |    |     |       | _       |
|                                      | ~       | 4        |       | ~ |    |     |       | кассир  |
|                                      |         | 4        | 5     | 6 | 11 | 83  | ЦЕНА  | ЗАКРЫТЬ |
|                                      |         | _        |       |   | 1  | _   | _     |         |
|                                      | т       | 1        | 2     | 3 | Ŀ  | ОЛ  |       |         |
|                                      | 0       | -        | 2     | 5 | 11 |     | IAT   |         |
|                                      | A       |          | 0.0   |   | T  |     | VII   | 01      |
| доп                                  | P       | 0        | 00    |   |    | AH  |       |         |
|                                      |         |          |       |   |    |     |       |         |

(рис 7.1.1,)

| ул. Большая Разночинная<br>пом N28                                                                                                    |
|----------------------------------------------------------------------------------------------------|
| SAO 'STUM'                                                                                                    |
| Товарный чек                                                                                                    |
| 1.0000016 Пиво Балтика-З св.ба                                                                                                    |
| 2*42.70=85.40                                                                                                    |
| 2.0018247 Гринайс Чай зеленый                                                                                                    |
| 2*59.00=118.00                                                                                                    |
| 3.0012563 Gillette Гель д/брит                                                                                                    |
| =184.60                                                                                                    |
| ИТОГ =388.00                                                                                                    |
| НАЛИЧНЫЕ =388.00                                                                                                    |
| получено =400.00                                                                                                    |
| СДАЧА =12.00                                                                                                    |
| ИТОГО ПО ЧЕКУ: ТРИСТА                                                                                                    |
| восемьдесят восемь руб. 00 коп.                                                                                                    |
| 17-10-14 15:04:31 дооооо106                                                                                                    |
| KKM 00                                                                                                    |
| Кассир №1 Кассир                                                                                                    |
| подпись                                                                                                    |
| м.п.<br>Спасибо за покупку                                                                                                    |
|                                                                                                    |
| ул. Большая Разночинная                                                                                                    |
| ул. Большая Разночинная<br>дом N28                                                                                                    |
| ул. Большая Разночинная<br>дом N28<br>ЗАО 'ЭТИМ'                                                                                                    |
| ул. Большая Разночинная<br>дом N28<br>ЗАО 'ЭТИМ'<br>Товарный чек к чеку 00000106                                                                                                    |
| ул. Большая Разночинная<br>дом N28<br>ЗАО 'ЭТИМ'<br>Товарный чек к чеку 00000106<br>1.0000016 Пиво Балтика-3 св.ба                                                                                                    |
| ул. Большая Разночинная<br>дом N28<br>ЗАО 'ЭТИМ'<br>Товарный чек к чеку 00000106<br>1.0000016 Пиво Балтика-3 св.ба<br>2.000*42.70                                                                                                    |
| ул. Большая Разночинная<br>дом N28<br>ЗАО 'ЭТИМ'<br>Товарный чек к чеку 00000106<br>1.0000016 Пиво Балтика-3 св.ба<br>2.000*42.70                                                                                                    |
| ул. Большая Разночинная<br>дом N28<br>ЗАО 'ЭТИМ'<br>Товарный чек к чеку 00000106<br>1.0000016 Пиво Балтика-3 св.ба<br>2.000*42.70                                                                                                    |
| ул. Большая Разночинная<br>дом N28<br>ЗАО 'ЭТИМ'<br>Товарный чек к чеку 00000106<br>1.0000016 Пиво Балтика-3 св.ба<br>2.000*42.70=85.40<br>2.0018247 Гринайс Чай Зеленый<br>2.000*59.00=118.00<br>3.0012563 Gillette Гель д/брит                                                                                                    |
| ул. Большая Разночинная<br>дом N28<br>ЗАО 'ЭТИМ'<br>Товарный чек к чеку 00000106<br>1.0000016 Пиво Балтика-3 св.ба<br>2.000*42.70=85.40<br>2.0018247 Гринайс Чай Зеленый<br>2.000*59.00=118.00<br>3.0012563 Gillette Гель д/брит<br>=184.60                                                                                                    |
| ул. Большая Разночинная<br>дом N28<br>ЗАО 'ЭТИМ'<br>Товарный чек к чеку 00000106<br>1.000016 Пиво Балтика-3 св.ба<br>2.000*42.70е85.40<br>2.0018247 Гринайс Чай зеленый<br>2.000*59.00=118.00<br>3.0012563 Gillette Гель д/брит<br>=184.60                                                                                                    |
| ул. Большая Разночинная<br>дом N28<br>ЗАО 'ЭТИМ'<br>Товарный чек к чеку 00000106<br>1.0000016 Пиво Балтика-3 св.ба<br>2.000*42.70=85.40<br>2.0018247 Гринайс Чай зеленый<br>2.000*59.00=118.00<br>3.0012563 Gillette Гель д/брит<br>=184.60                                                                                                    |
| ул. Большая Разночинная<br>дом N28<br>ЗАО 'ЭТИМ'<br>Товарный чек к чеку 00000106<br>1.0000016 Пиво Балтика-3 св.ба<br>2.000*42.70=85.40<br>2.0018247 Гринайс Чай зеленый<br>2.000*59.00=118.00<br>3.0012563 Gillette Гель д/брит<br>=184.60<br>ИТОГО 388.00<br>ПОЛУЧЕНО 388.00                                                                                                    |
| ул. Большая Разночинная<br>дом N28<br>ЗАО 'ЭТИМ'<br>Товарный чек к чеку 00000106<br>1.0000016 Пиво Балтика-3 св.ба<br>2.000*42.70=85.40<br>2.0018247 Гринайс Чай зеленый<br>2.000*59.00=118.00<br>3.0012563 Gillette Гель д/брит<br>=184.60<br>ИТОГО 388.00<br>ПОЛУЧЕНО 388.00<br>ТРИСТА ВОСЕМЬДЕСЯТ ВОСЕМЬ руб.                                                                                                    |
| ул. Большая Разночинная<br>дом N28<br>ЗАО 'ЭТИМ'<br>Товарный чек к чеку 00000106<br>1.0000016 Пиво Балтика-3 св.ба<br>2.000*42.70=85.40<br>2.0018247 Гринайс Чай зеленый<br>2.000*59.00=118.00<br>3.0012563 Gillette Гель д/брит<br>=184.60<br>ИТОГО 388.00<br>ПОЛУЧЕНО 388.00<br>ТРИСТА ВОСЕМЬДЕСЯТ ВОСЕМЬ руб.<br>00 коп.                                                                                         |
| ул. Большая Разночинная<br>дом N28<br>ЗАО 'ЭТИМ'<br>Товарный чек к чеку 00000106<br>1.0000016 Пиво Балтика-3 св.ба<br>2.000*42.70=85.40<br>2.0018247 Гринайс Чай зеленый<br>2.000*59.00=118.00<br>3.0012563 Gillette Гель д/брит<br>=184.60<br>ИТОГО 388.00<br>ПОЛУЧЕНО 388.00<br>ТРИСТА ВОСЕМЬДЕСЯТ ВОСЕМЬ руб.<br>00 коп.<br>Кассир N1 Кассир                                                                     |
| ул. Большая Разночинная<br>дом N28<br>ЗАО 'ЭТИМ'<br>Товарный чек к чеку 00000106<br>1.0000016 Пиво Балтика-3 св.ба<br>2.000*42.70=85.40<br>2.0018247 Гринайс Чай зеленый<br>2.000*59.00=118.00<br>3.0012563 Gillette Гель д/брит<br>=184.60<br>ИТОГО 388.00<br>ПОЛУЧЕНО 388.00<br>ТРИСТА ВОСЕМЬДЕСЯТ ВОСЕМЬ руб.<br>00 коп.<br>Кассир N1 Кассир<br>ПОДПИСЬ                                                          |
| ул. Большая Разночинная<br>дом N28<br>ЗАО 'ЭТИМ'<br>Товарный чек к чеку 00000106<br>1.0000016 Пиво Балтика-3 св.ба<br>2.000*42.70=85.40<br>2.0018247 Гринайс Чай зеленый<br>2.000*59.00=118.00<br>3.0012563 Gillette Гель д/брит<br>=184.60<br>ИТОГО 388.00<br>ПОЛУЧЕНО 388.00<br>ТРИСТА ВОСЕМЬДЕСЯТ ВОСЕМЬ руб.<br>00 коп.<br>Кассир N1 Кассир<br>ПОДПИСЬ<br>М.П.                                                  |
| ул. Большая Разночинная<br>дом N28<br>ЗАО 'ЭТИМ'<br>Товарный чек к чеку 00000106<br>1.0000016 Пиво Балтика-3 св.ба<br>2.000*42.70=85.40<br>2.0018247 Гринайс Чай зеленый<br>2.000*59.00=118.00<br>3.0012563 Gillette Гель д/брит<br>=184.60<br>ИТОГО 388.00<br>ПОЛУЧЕНО 388.00<br>ТРИСТА ВОСЕМЬДЕСЯТ ВОСЕМЬ руб.<br>00 коп.<br>Кассир N1 Кассир<br>подпись<br>М.П.<br>17-10-14 15:08:14 Д00000107                   |
| ул. Большая Разночинная<br>дом N28<br>ЗАО 'ЭТИМ'<br>Товарный чек к чеку 00000106<br>1.0000016 Пиво Балтика-3 св.ба<br>2.000*42.70=85.40<br>2.0018247 Гринайс Чай зеленый<br>2.000*59.00=118.00<br>3.0012563 Gillette Гель д/брит<br>=184.60<br>ИТОГО 388.00<br>ПОЛУЧЕНО З88.00<br>ТРИСТА ВОСЕМЬДЕСЯТ ВОСЕМЬ руб.<br>00 коп.<br>Кассир N1 Кассир<br>подпись<br>М.П.<br>17-10-14 15:08:14 Д00000107<br>ККМ 00         |
| ул. Большая Разночинная<br>дом N28<br>ЗАО 'ЭТИМ'<br>Товарный чек к чеку 00000106<br>1.0000016 Пиво Балтика-3 св.ба<br>2.000*42.70=85.40<br>2.0018247 Гринайс Чай зеленый<br>2.000*59.00=118.00<br>3.0012563 Gillette Гель д/брит<br>=184.60<br>ИТОГО 388.00<br>ПОЛУЧЕНО З88.00<br>ТРИСТА ВОСЕМЬДЕСЯТ ВОСЕМЬ руб.<br>00 коп.<br>Кассир N1 Кассир<br>М.П.<br>17-10-14 15:08:14 Д0000107<br>ККМ 00<br>Кассир N1 Кассир |

(рис 7.1.2)

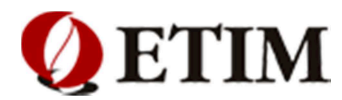

# 7.2. Повтор чека

Повторная печать последнего чека осуществляется только после закрытия чека. Для повторной печати последнего, необходимо:

1. Нажать клавишу « ДОП »

### 2. Нажать клавишу « ПОВТ.ЧЕК » (рис 7.2.1 , 7.2.2 )

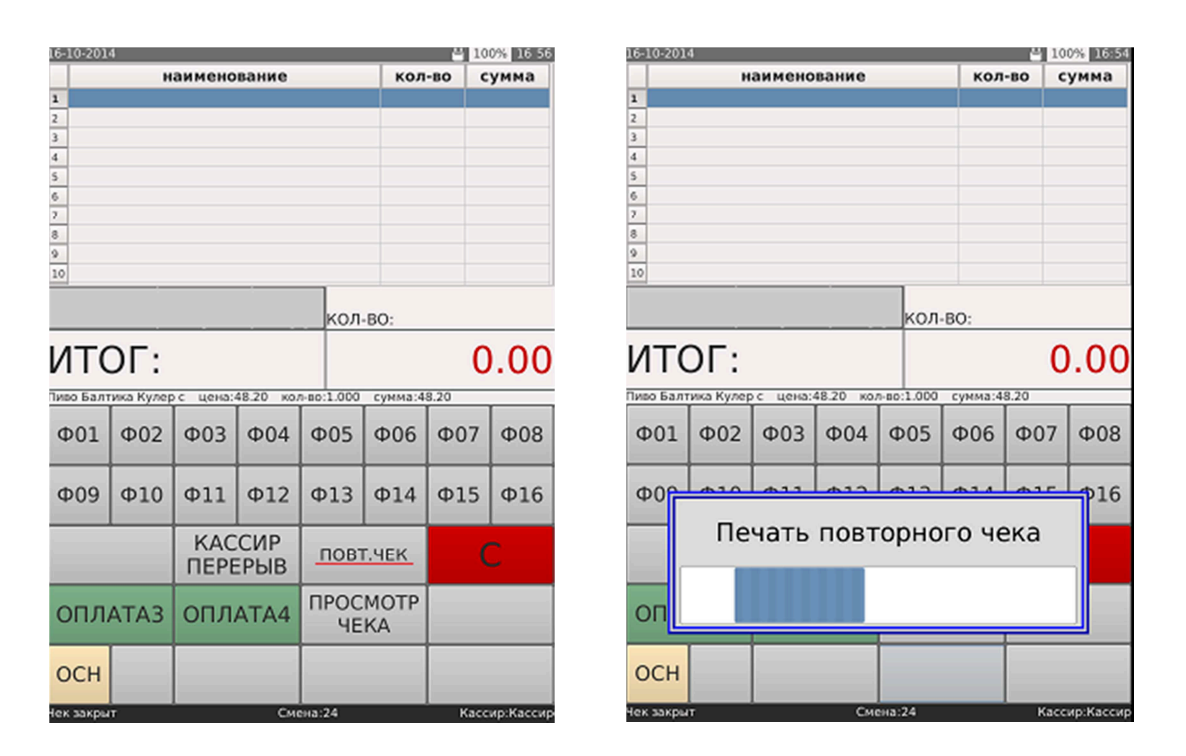

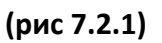

(рис 7.2.2)

Для повторной печати произвольного чека, необходимо перед нажатием клавиши « **ПОВТ.ЧЕК** » ввести номер чека. (рис 7.2.3, 7.2.4)

| 6-10-201 | 4         |         |           |              |            | - 10  | 0% 17 1 |
|----------|-----------|---------|-----------|--------------|------------|-------|---------|
|          | н         | аимено  | вание     |              | кол        | -во с | умма    |
|          |           |         |           |              |            |       |         |
|          |           |         |           |              |            |       |         |
|          |           |         |           |              |            |       |         |
|          |           |         |           |              |            |       |         |
| 8        |           |         |           |              |            |       |         |
|          |           |         |           |              |            |       |         |
| 2        |           |         |           |              |            |       |         |
| 0        |           |         |           |              |            |       |         |
|          |           | 000     | 0009      | <u>4</u> кол | BO:        |       |         |
| ΛTC      | DL:       |         |           |              |            | C     | 0.00    |
| иво Балт | ика Кулер | с цена: | 48.20 кол | n-so:1.000   | сумма:4    | 8.20  |         |
| Φ01      | Φ02       | Φ03     | Φ04       | Φ05          | Φ06        | Φ07   | Φ08     |
| Ф09      | Ф10       | Ф11     | Ф12       | Ф13          | Ф14        | Ф15   | Ф16     |
|          |           | КАС     | СИР       | повт         | I.HEK      | (     | 2       |
| опл      | АТАЗ      | опл     | ATA4      | ПРОС<br>ЧЕ   | МОТР<br>КА |       |         |
| осн      |           |         |           |              |            |       |         |
| AV 334   |           |         | 6         | 24           | _          | Kara  | un Kana |

| ул. Большая Разночин<br>дом N28 | іная         |
|---------------------------------|--------------|
| JAO 'JT                         | 'ИМ '        |
| Повторный                       | чек 10       |
| Товарный ч                      | ex           |
| 1.0000016 Пиво Балти            | ка-3 св.ба   |
| 2*42.70                         | =85.40       |
| 2.0018247 Гринайс Ча            | й зеленый    |
| 2*59.00                         | =118.00      |
| 3.0012563 Gillette F            | ель д/брит   |
|                                 | =184.60      |
| ИТОГ =                          | 388.00       |
| наличные                        | =388.00      |
| получено                        | =400.00      |
| СДАЧА                           | =12.00       |
| ИТОГО ПО ЧЕКУ: ТРИСТ.           | A            |
| восемьдесят восемь              | руб. 00 коп. |
| 17-10-14 15:08:10               | д00000106    |
|                                 | ККМ 00       |
| Кассир N1                       | Кассир       |
| подпись                         | N.,          |
| м.п.                            |              |
| 17-10-14 15:11:17               | дооооо108    |
|                                 | ККМ 00       |
| Кассир N1                       | Кассир       |
| Спасибо за по                   | купку        |

(рис 7.2.4)

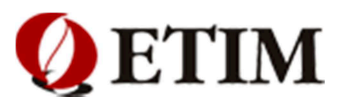

### 7.3 Отмена чека

Операцию отмены чека можно осуществлять в любой момент, до нажатия клавиши «ИТОГ». Для отмены чека, необходимо:

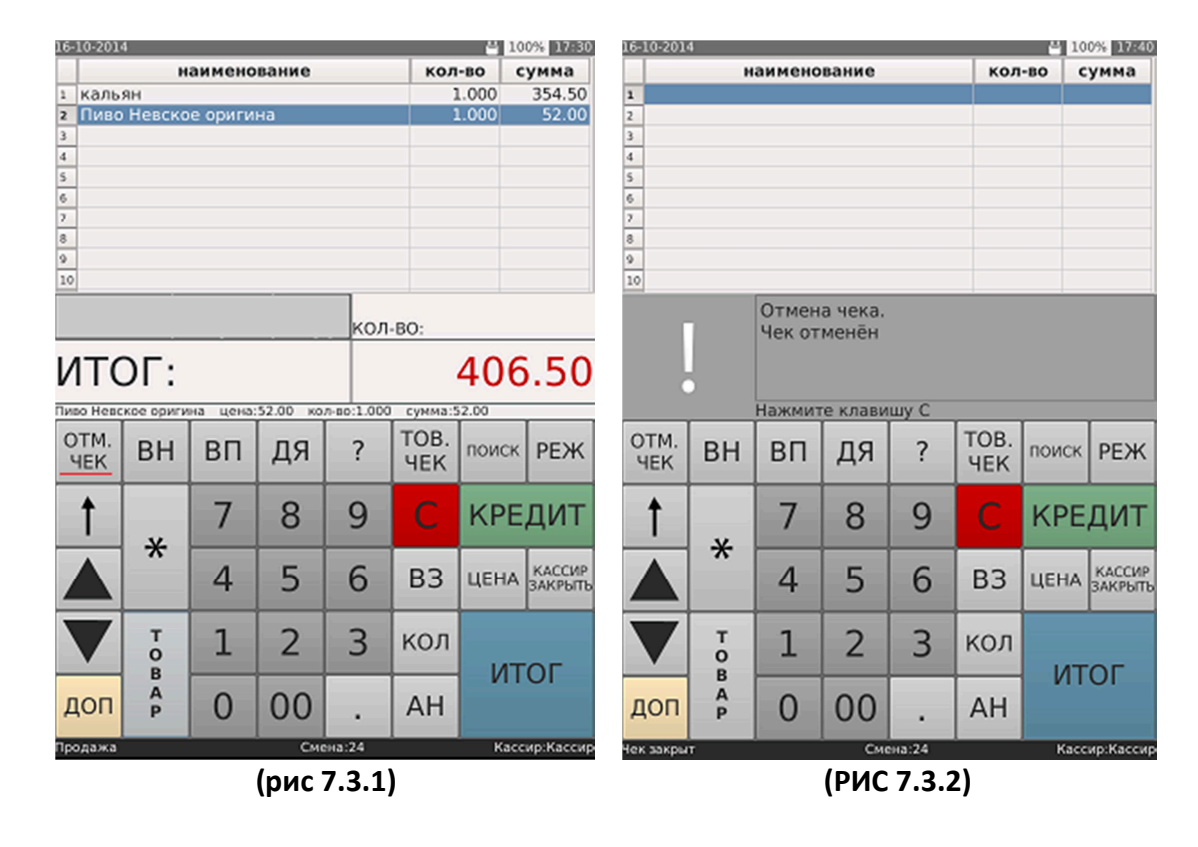

1. Нажать клавишу «ОТМ. ЧЕКА» (отмена чека). (рис 7.3.1, 7.3.2)

**Примечание!** При выполнении операции может запрашивать пароль, если кассиру не разрешено проделывать данную операцию. (Обратитесь к старшему кассиру или администратору)**(рис 7.3.3)** 

| 16-10-201 | 4      |           |       |     |           | - 10  | 0% 17 45 |
|-----------|--------|-----------|-------|-----|-----------|-------|----------|
|           | н      | аимено    | вание |     | кол       | -BO C | умма     |
| 1 Пиво    | Балтик | а-3 св.б  | a     |     | 1         | .000  | 82.10    |
| 2 Пиво    | Невско | е ориги   | на    |     | 1         | .000  | 52.00    |
| 3         |        |           |       |     |           |       |          |
| 4         |        |           |       |     |           |       |          |
| 6         |        |           |       |     |           |       |          |
| 7         |        |           |       |     |           |       |          |
| 8         |        |           |       |     |           |       |          |
| 9         |        |           |       |     |           |       |          |
| 10        |        |           |       |     |           |       |          |
|           |        | BBE,      | ДИТЕ  | ПАР | ОЛЬ       |       |          |
|           |        |           |       |     |           |       |          |
|           |        |           |       |     |           |       |          |
|           |        |           |       |     |           |       |          |
|           |        | · · · · · |       |     | · · · · · |       |          |
| OTM.      | BH     | вп        | па    | 2   | TOB.      | поиск | DEW      |
| ЧEК       | БП     | ы         | ДЛ    | :   | 4EK       | HONCK | PEA      |
|           |        | _         |       | -   |           |       |          |
| T         |        | 7         | 8     | 9   | C         | KPE   | дит      |
| •         | *      |           |       |     |           |       |          |
|           |        | 1         | 5     | 6   | 60        | UEUA  | КАССИР   |
|           |        | 4         | 5     | 0   | 60        | цена  | ЗАКРЫТЬ  |
| _         |        |           |       |     | <u> </u>  |       |          |
|           | T      | 1         | 2     | 3   | кол       |       |          |
| •         | B      | _         |       |     |           | ИТ    | ОГ       |
| -         | A      | 0         | 00    |     |           |       | 01       |
| доп       | Р      | 0         | 00    | •   | AH        |       |          |
|           |        |           | -     |     |           |       |          |

(рис 7.3.3)

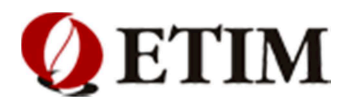

# 8. Поиск товара

Для поиска необходимого товара, следует выполнить последовательность действий:

• Нажать на основной клавиатуре клавишу «Поиск товара» (рис 8)

Откроется окно с перечнем товаров. Поиск товара можно осуществлять по штрих-коду, коду товара и наименованию и тд. Для этого выберите соответствующее поле в перечне товаров. (Рис 8.1).

| 16-10-201 | 4          |        |          |        |      | - 10   | 0% 18 10  | 16-1 | 10-201 | 4      |              |      |     |      |      |       |       |        | - 1   | 00% | 18 14    |
|-----------|------------|--------|----------|--------|------|--------|-----------|------|--------|--------|--------------|------|-----|------|------|-------|-------|--------|-------|-----|----------|
|           | н          | аимено | вание    |        | кол  | -BO C  | умма      | Пр   | ода    | жа то  | вара         | )    |     |      |      |       |       |        |       |     |          |
| 1         |            |        |          |        |      |        |           | н    | азі    | вани   | 1e           |      |     |      |      |       |       |        |       |     |          |
| 3         |            |        |          |        |      |        |           | 1    | L LL   | трихн  | од           | код  |     | ,    | азв  | ание  | ,     | U      | ена   | ск  | •        |
| 4         |            |        |          |        |      |        |           | 1    | 24     |        |              | 0    | кал | тьян |      |       |       | 3      | 54.50 | 1   | _        |
| 5         |            |        |          |        |      |        |           | - 2  | 25     |        |              | 0    | чер | ри   |      |       |       | 8      | 5.10  | 1   |          |
| 0         |            |        |          |        |      |        |           | - 3  | 27     |        |              | 0    | _1  |      |      |       |       | 39     | 96.10 | 1   |          |
| /         |            |        |          |        |      |        |           | - 4  | 460    | 068208 | 36529        | 9 9  | Пи  | BO T | убор | г Гри | ин св | . 1    | 11.10 | 1   |          |
| 0         |            |        |          |        |      |        |           | 5    | 460    | 068208 | 36123        | 3 11 | Пи  | 80 T | убор | г Гри | 1H CB | 6      | 2.00  | 1   |          |
| 10        |            |        |          |        |      |        |           | - 6  | 460    | 068200 | 01522        | 2 13 | Пи  | во Б | алти | ка-7  | св.ба | a 89   | 9.60  | 1   |          |
| 10        |            |        |          | _      |      | _      |           | 7    | 460    | 068200 | 05520        | 15   | Пи  | во Б | алти | ка-3  | CB.6  | a 83   | 2.10  | 1   |          |
|           |            |        |          |        |      |        |           | 8    | 460    | 068251 | 12059        | 9 16 | Пи  | во Б | алти | ка-3  | CB.6  | a 42   | 2.70  | 1   |          |
|           |            |        |          | кол    | -BO: |        |           | 9    | 460    | 068201 | 12702        | 2 17 | Пи  | 80 D | алти | Ka-7  | CB.0  | a 4    | 7.00  | 1   |          |
| IAT /     | <u>ог.</u> |        |          |        |      | 0      | 00        | 10   | 460    | 068201 | 12009        | 9 18 | Пи  | воБ  | алти | ка-0  | CB.0  | a 5.   | 5.70  | 1   |          |
| NIC       | ): 10      |        |          |        |      | U U    | 0.00      | 11   | 460    | 068251 | 12936        | 5 19 | Пи  | 80 D | алти | ка К  | улер  | c 41   | 8.20  | 1   |          |
|           | ~ ~ ~      |        |          |        |      |        |           | 12   | 460    | 068230 | 05125        | 23   | Пи  | во Н | евск | oe o  | ригин | -ta 52 | 2.00  | 1   |          |
|           | 1          | -      |          | -      | 1    |        | 1         | 1    |        |        |              |      |     |      |      |       |       |        |       | - 2 | •        |
| OTM.      | BH         | вп     | па       | 2      | TOB. | поиск  | DEW       |      |        |        |              |      |     |      |      |       |       |        |       |     |          |
| ЧEK       | БП         | DII    | ДЛ       | :      | 4EK  | HONCK  | PEM       | 8    |        | 6      | зыбор        | p    | (   | Осно | вной | 1     | F     | Іаза,  | д     |     |          |
|           | -          |        |          |        |      |        | -         |      | _      |        | _            |      | _   | _    | _    | _     |       | _      | _     | _   |          |
| +         |            | 7      | 0        | 0      | C    | KDE    | пит       | ë    | 1      | 2      | 2            | 4    | 5   | 6    | 7    |       | 9     | 0      |       |     | 1        |
|           |            | /      | 0        | 9      |      | NPE    | дин       |      |        | 1      | 3            |      | 3   |      | · ·  | °.    | 3     |        |       |     | <u>^</u> |
|           | *          |        |          |        |      |        | -         |      |        |        |              |      | _   | _    |      | -     |       | _      |       | -   | _        |
|           |            | 1      | E        | 6      | 60   | LUCUA. | КАССИР    | Та   | 6 Й    | ц      | У            | K    | E   | н    | Г    | ш     | щ     | 3      | X     | ъ   |          |
|           |            | 4      | <b>D</b> | 0      | 63   | цена   | ЗАКРЫТЬ   |      |        |        |              |      |     | _    |      | _     |       | _      |       |     |          |
|           |            |        |          |        |      |        |           | Dep  |        |        |              |      |     |      | 0    |       |       | w      | 2     | По  | иск      |
|           | т          | 1      | 2        | 2      | KOR  |        |           | per  | e la c | ы      | в            | A    |     | P    | 0    | я     | А     | ж      | 3     |     |          |
|           | ò          | 1      |          | 5      | кол  |        |           |      | _      | _      |              |      | _   | _    |      |       |       | =      |       | _   |          |
|           | В          |        |          |        |      | ИТ     | ЛОГ       | 0    | двиг   | я      | ч            | с    | M   | И    | т    | ь     | Б     | ю      |       | 1   | 1        |
| -         | A          | 0      | 00       |        |      |        | •••       |      |        |        |              |      |     |      |      |       |       |        |       |     |          |
| доп       | P          | 0      | 00       |        | AH   |        |           |      |        |        |              |      |     |      |      |       |       |        |       | -   |          |
| Jay save  |            |        |          | 10.24  |      |        |           | Py   | с/Ла   |        | $\mathbf{M}$ |      |     |      |      |       |       |        | Удл   |     |          |
| чек закрь |            |        | Сме      | 910:24 |      | Race   | мракассир |      |        |        |              | -    |     |      |      |       |       |        |       |     |          |

(рис 8)

(рис 8.1)

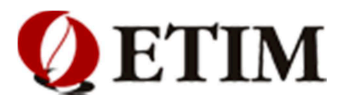

### 8.1. Поиск товара по наименованию

Для поиска товара по наименованию, пользователю необходимо активизировать поле «Название» щелкнув по нему. Если поле не помещается на экране – необходимо «подвинуть» экран вправо, используя горизонтальную полосу прокрутки **Ч**.

В поле ввода необходимо ввести наименование искомого товара (например **«Кекс сметанный»**) и нажать клавишу **«Поиск»** на клавиатуре.

Если товар присутствует в базе, Система выведет результат на экран. (Рисунок 8.1.1). Для добавления товара в чек, необходимо нажать клавишу «Выбор». Если товар отсутствует в базе – на экране появится сообщение «Нет такого товара» (рис 8.1.2). Для возврата в предыдущее меню, нажать клавишу «Назад» или клавишу « Основной ».

| npo,                                      | -2014<br>даж | а то             | вара              | 1                |                   |                     |                          |             |                  |                           | 8 1              | 00%                | 18 41         |
|-------------------------------------------|--------------|------------------|-------------------|------------------|-------------------|---------------------|--------------------------|-------------|------------------|---------------------------|------------------|--------------------|---------------|
| на                                        | 13B          | ани              | 1e                |                  |                   |                     | ł                        | кек         | c c              | ме                        | ета              | нн                 | ый            |
| 1 27                                      | штр<br>2219  | ихк<br>3300      | <b>эд</b><br>0000 | ко)<br>219       | <b>4</b><br>33 Kr | ∍кс С               | назі                     | вани        | e<br>й ор        | eme                       | цен<br>185.8     | a c<br>:0 1        |               |
|                                           |              | 5500             |                   | 213.             |                   |                     | and re                   |             | n op             | cure                      | 105.0            |                    |               |
|                                           |              |                  |                   |                  |                   |                     |                          |             |                  |                           |                  |                    |               |
|                                           |              |                  |                   |                  |                   |                     |                          |             |                  |                           |                  |                    |               |
|                                           |              |                  |                   |                  |                   |                     |                          |             |                  |                           |                  |                    |               |
|                                           |              |                  |                   |                  |                   |                     |                          |             |                  |                           |                  |                    |               |
| 4                                         |              |                  |                   |                  |                   |                     |                          |             |                  |                           |                  | _,                 |               |
| 860                                       |              | _                | _                 |                  |                   |                     |                          |             |                  |                           |                  |                    |               |
|                                           |              | E                | выбо              | р                |                   | Осно                | вной                     | i           | ŀ                | -1аза,                    | д                | 011                | ена           |
| Ë                                         | 1            | 2                | зыбо<br>3         | p<br>4           | 5                 | Осно<br>6           | вной<br>7                | 8           | 9                | Наза,<br>О                | д                | 011                | сена<br>••••• |
| Ë<br>Ta6                                  | 1<br>Й       | 2<br>Ц           | з<br>з<br>у       | р<br>4<br>К      | 5<br>E            | Осно<br>6<br>Н      | вной<br>7<br>г           | 8<br>Ш      | н<br>9<br>щ      | Наза,<br>0<br>3           | д<br>•<br>×      | оп<br>=<br>ъ       | кена<br>•     |
| Ë<br>Ta6                                  | 1<br>Й       | е<br>2<br>Ц      | з<br>з<br>у<br>в  | р<br>4<br>К<br>А | 5<br>E<br>П       | Осно<br>6<br>Н<br>Р | вной<br>7<br>Г           | 8<br>Ш<br>Л | н<br>9<br>Щ<br>Д | Наза,<br>о<br>з<br>ж      | д<br>-<br>-<br>Э | оп<br>=<br>ъ<br>По | иск           |
| Ë<br>Ta6<br><sup>Depx,</sup><br>per<br>CA | 1<br>Й<br>Ф  | 2<br>Ц<br>Ы<br>Я | з<br>з<br>у<br>в  | A<br>A<br>C      | 5<br>Е<br>П       | Осно<br>6<br>Н<br>Р | вной<br>7<br>Г<br>О<br>Т | 8<br>Ш<br>Л | н<br>9<br>Щ<br>Д | іаза,<br>0<br>3<br>ж<br>Ю | д<br>-<br>-<br>Э | От<br>=<br>По<br>/ | иск           |

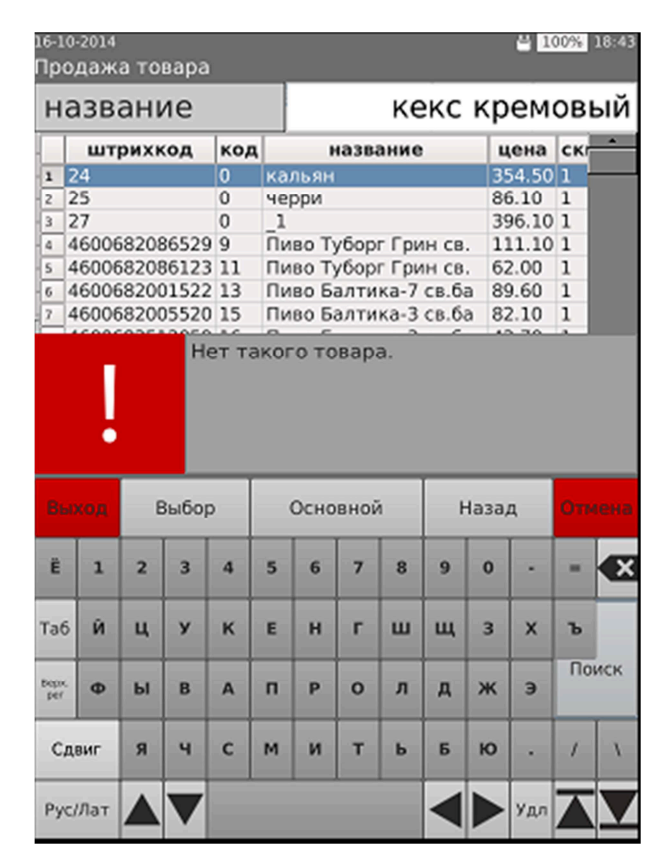

(рис 8.1.1)

(рис 8.1.2)

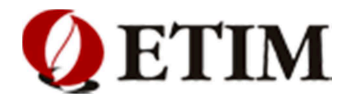

### 8.2. Поиск товара по цене

Для поиска товара по наименованию, пользователю необходимо активизировать поле **«Название»** щелкнув по нему. Если поле не помещается на экране – необходимо **«подвинуть»** экран вправо, используя горизонтальную полосу прокрутки **Ч>**.

Для поиска товара по цене, пользователю необходимо активизировать поле «Цена» щелкнув по нему.

В поле ввода необходимо ввести цену искомого товара (например **«60»**) и нажать клавишу **«Поиск»** на клавиатуре. Если товар присутствует в базе, Система выведет результат на экран. **(рис 8.2.1)** 

Для добавления товара в чек, необходимо нажать клавишу «Выбор». Если товар отсутствует в базе – на экране появится сообщение «Нет такого товара» (рис 8.2.2). Для возврата в предыдущее меню, нажать клавишу «Назад» или клавишу « Основной ».

| 16-1<br>Про  | 0-2014<br>одаж | а то  | вара              | )       |      |       |       |       |          |       | - 1  | 00%  | 19:01 |
|--------------|----------------|-------|-------------------|---------|------|-------|-------|-------|----------|-------|------|------|-------|
| ц            | ена            | )     |                   |         |      |       |       |       |          |       |      |      | 60    |
|              | шт             | рихн  | од                | KO      | А    |       | на    | зван  | ие       |       | цен  | a c  | *     |
| 1            | 46081          | 1223  |                   | 676     | 5 (  | Сигар | еты   | Пэлл  | і Мэл    | лл Л  | 60.0 | 01   |       |
| - 2          | 46083          | 1254  |                   | 677     | 7 (  | Сигар | еты   | Пэлл  | т Мэл    | лл А  | 60.0 | 0 1  |       |
| 3            | 46070          | 04156 | 50027             | 7 108   | 36   | Флот  | ская  | Жел   | тый      | поло  | 60.0 | 001  |       |
| 4            | 46075          | 5710  |                   | 206     | 55   | Сигар | еты   | Пэлл  | 1 Мэл    | лл N  | 60.0 | 0 1  |       |
| 5            | 46075          | 5741  |                   | 206     | 55   | Сигар | еты   | Пэлл  | 1 M3)    | лл N  | 60.0 | 0 1  |       |
| 6            | 46081          | 1193  |                   | 218     | 86 ( | Сигар | еты   | Пэлл  | 1 Мэл    | 1л 1  | 60.0 | 0 1  |       |
| 7            | 4608           | 1209  |                   | 218     | 36   | Сигар | еты   | Пэлл  | 1 M3J    | ıл 1  | 60.0 | 0 1  |       |
| 8            | 46070          | 04612 | 20066             | 5 486   | 0 0  | Caxap | p-pad | рина, | д Ча     | ков   | 60.0 | 0 1  |       |
| 9            | 46020          | 00600 | 00314             | 1 872   | .9   | мелл  | ер И  | рис и | uoko     | лад   | 60.0 | 0 1  |       |
| 10           | 46080          | 1042  |                   | 164     | 21   | Сигар | еты   | Пэлл  | 1 МЭЈ    | 1Л 5  | 60.0 | 1 00 |       |
|              | 46080          | 1127  | 2150              | 1/0     | 172  | Сигар | еты   | 11977 | 1 [4] 3) | 101 5 | 60.0 | 10 1 |       |
| 12           | 46070          | 120/1 | 13122             | 1 1 3 2 | 135  | шок.г | лит   | ка Ан | сули     | нам   | 60.0 | 10 1 |       |
| 4            |                |       |                   |         | _    |       | _     |       |          |       |      | - 2  | *     |
| 8            |                | E     | выбо              | p       |      | Осно  | вной  | ā     | ł        | Наза, | ц.   |      |       |
| Ë            | 1              | 2     | 3                 | 4       | 5    | 6     | 7     | 8     | 9        | 0     | •    | •    | ×     |
| Таб          | Й              | ц     | У                 | к       | E    | н     | r     | ш     | щ        | 3     | ×    | ъ    |       |
| Bepox<br>per | Φ              | ы     | в                 | A       | п    | Р     | 0     | л     | д        | ж     | э    | По   | иск   |
| C,           | двиг           | я     | ч                 | с       | м    | и     | т     | ь     | Б        | ю     | •    | /    | 1     |
| Py           | с/Лат          |       | $\mathbf{\nabla}$ |         |      |       |       |       |          |       | Удл  |      |       |

(рис 8.2.1)

| це               | ена           |             |                      |                  |        |                     |                |                  |                  |                      | 6           | 50.                 | 90   |
|------------------|---------------|-------------|----------------------|------------------|--------|---------------------|----------------|------------------|------------------|----------------------|-------------|---------------------|------|
| Ť                | шт            | рихк        | од                   | ĸ                | А      |                     | на             | ван              | ие               |                      | цен         | ac                  | •    |
| 1 4              | 6081          | 223         |                      | 676              | 5 0    | игар                | еты            | Пэлл             | л Мэл            | υлЛ                  | 60.0        | 00 1                |      |
| z 4              | 6081          | 254         |                      | 677              | , c    | игар                | еты            | Пэлл             | т Мэл            | іл А                 | 60.0        | 0 1                 |      |
| 3 4              | 6070          | 4156        | 50027                | 7 108            | 16 d   | лот                 | ская           | Жел              | тый              | поло                 | 60.0        | 00 1                |      |
| 4 4              | 6075          | 5710        |                      | 206              | 5 C    | игар                | еты            | Пэлл             | т Мэл            | лл N                 | 60.0        | 00 1                |      |
| 5 4              | 6075          | 5741        |                      | 206              | 55 C   | игар                | еты            | Пэлл             | л Мэл            | лл N                 | 60.0        | 0 1                 |      |
| 6 4              | 6081          | 193         |                      | 218              | 36 C   | игар                | еты            | Пэлл             | л Мэл            | іл 1                 | 60.0        | 0 1                 |      |
| 7 4              | 6081          | 209         |                      | 218              | 36 C   | игар                | еты            | Пэлл             | 1 Мэл            | ил 1                 | 60.0        | 0 1                 |      |
|                  |               |             |                      |                  |        |                     |                |                  |                  |                      |             |                     |      |
|                  | код           | E           | Зыбо                 | p                |        | Осно                | вной           | à                |                  | łasa,                | q           | Оть                 | ен   |
| Bian<br>E        | код<br>1      | E<br>2      | 3ыбо)<br><b>3</b>    | p<br>4           | 5      | Осно                | вной<br>7      | 8                | 9                | 1a3a,<br>0           | ı           | Оте<br>-            | •••• |
| Вы)<br>ё<br>аб   | код<br>1<br>Й | е<br>2<br>ц | Зыбо)<br>З<br>У      | р<br>4<br>К      | 5<br>E | Осно<br>6<br>Н      | вної<br>7<br>Г | а<br>8<br>Ш      | н<br>9<br>щ      | 1a3a,<br>0<br>3      | ц<br>-<br>- | От<br>=<br>ъ        | Cent |
| 860)<br>Ë<br>'a6 | код<br>1<br>Й | е<br>2<br>Ц | Зыбо)<br>З<br>У<br>В | P<br>4<br>K<br>A | 5<br>Е | Осно<br>6<br>Н<br>Р | вной<br>7<br>Г | а<br>8<br>Ш<br>Л | н<br>9<br>щ<br>д | lаза,<br>0<br>3<br>Ж | -<br>Х<br>Э | Оте<br>=<br>Ъ<br>По | иск  |

(рис 8.2.2)

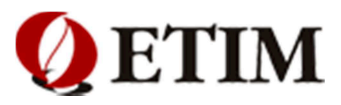

### 8.3. Поиск товара по штрих-коду

Для поиска товара по наименованию, пользователю необходимо активизировать поле «Название» щелкнув по нему. Если поле не помещается на экране – необходимо «подвинуть» экран вправо, используя горизонтальную полосу прокрутки **Ч**.

Для поиска товара по штрих-коду, пользователю необходимо активизировать поле «Штрих-код» щелкнув по нему.

В поле ввода необходимо ввести штрих-код искомого товара (например «46091246») и нажать клавишу «Поиск» на клавиатуре. (рис 8.3.1 . 8.3.2)

Если товар присутствует в базе, Система выведет результат на экран. Для добавления товара в чек, необходимо нажать клавишу **«Выбор»**. Если товар отсутствует в базе – на экране появится сообщение **«Нет такого товара»**. Для возврата в предыдущее меню, нажать клавишу **«Назад»** или клавишу **« Основной** ».

| Про,                                                                                                    | даж                | а то                  | вара                     | a                     |             |                     |                          |                  |                  |                           |                                 | 00%                       |      |
|----------------------------------------------------------------------------------------------------|--------------------|-----------------------|--------------------------|-----------------------|-------------|---------------------|--------------------------|------------------|------------------|---------------------------|---------------------------------|---------------------------|------|
| штрихкод 46091246                                                                                                    |                    |                       |                          |                       |             |                     |                          |                  |                  |                           |                                 |                           |      |
| штрихкод         код         название         цена         скиди           1         46091246         11420         Сигареты Давыдофф сс 67.40         1 |                    |                       |                          |                       |             |                     |                          |                  |                  |                           |                                 |                           |      |
|                                                                                                    | <i>70 9 1 1</i>    | 240                   | 114                      | 20 0                  | wi ap       | AC 1 DI             | даве                     | лдоф             | φια              | 107.4                     |                                 |                           |      |
|                                                                                                    |                    |                       |                          |                       |             |                     |                          |                  |                  |                           |                                 |                           |      |
|                                                                                                    |                    |                       |                          |                       |             |                     |                          |                  |                  |                           |                                 |                           |      |
| 1                                                                                                    |                    |                       |                          |                       |             |                     |                          |                  |                  |                           |                                 |                           |      |
| 1                                                                                                    |                    |                       |                          |                       |             |                     |                          |                  |                  |                           |                                 |                           |      |
|                                                                                                    |                    |                       |                          |                       |             |                     |                          |                  |                  |                           |                                 |                           |      |
|                                                                                                    |                    |                       |                          |                       |             |                     |                          |                  |                  |                           |                                 |                           |      |
|                                                                                                    |                    |                       |                          | _                     |             |                     |                          | 1                |                  |                           | _                               |                           | •    |
| <br>                                                                                                    | юд                 | E                     | зыбо                     | p                     |             | Осно                | вной                     | i<br>i           | ŀ                | Наза,                     | д                               | 011                       | кена |
| r_⊥<br>Beo<br>Ë                                                                                                    | код<br>1           | E<br>2                | зыбо<br>3                | p<br>4                | 5           | Осно                | вной<br>7                | 8                | 9                | Наза,<br>0                | д                               | 2)<br>От                  | ена  |
| E<br>Ta6                                                                                                    | юд<br>1<br>Й       | е<br>2<br>ц           | Зыбо<br>3<br>У           | р<br>4<br>К           | 5<br>E      | Осно<br>6<br>Н      | вной<br>7<br>г           | а<br>8<br>Ш      | н<br>9<br>щ      | Наза,<br>0<br>3           | д<br>-<br>-                     | <u>.</u><br>От<br>=<br>ъ  | кена |
| E<br>Ta6                                                                                                    | юд<br>1<br>Й       | е<br>2<br>Ц           | зыбо<br>3<br>у<br>8      | р<br>4<br>К           | 5<br>Е      | Осно<br>6<br>Н      | вной<br>7<br>Г           | а<br>8<br>Ш      | н<br>9<br>щ      | Наза,<br>0<br>3<br>ж      | д<br>-<br>-<br>-<br>-<br>-<br>- | .)<br>От<br>=<br>Ъ<br>По  | кена |
| E<br>Ta6                                                                                                    | код<br>1<br>Й      | е<br>2<br>Ц           | зыбо<br>3<br>У<br>В      | p<br>4<br>K<br>A      | 5<br>E<br>П | Осно<br>6<br>Н<br>Р | вной<br>7<br>Г           | а<br>8<br>Ш<br>Л | н<br>9<br>Щ<br>Д | Наза,<br>0<br>3<br>ж      | д<br>-<br>Х<br>Э                | ц<br>Ото<br>По            | кена |
| E<br>Ta6<br>Beps.<br>Pepr.<br>CAI                                                                                                    | сод<br>1<br>Й<br>Ф | е<br>2<br>Ц<br>Ы<br>Я | зыбо<br>3<br>У<br>В<br>Ч | P<br>4<br>K<br>A<br>C | 5<br>Е<br>П | Осно<br>6<br>Н<br>Р | вной<br>7<br>Г<br>О<br>Т | 8<br>Ш<br>Л      | н<br>9<br>Щ<br>Д | lаза,<br>0<br>3<br>ж<br>Ю | д<br>-<br>-<br>Э                | <u>.</u><br>От<br>в<br>По | иск  |

| Пρ          | ода | ж   | а то | вара  |     |    |       |      |       |      |       |       |     |     |
|-------------|-----|-----|------|-------|-----|----|-------|------|-------|------|-------|-------|-----|-----|
| ш           | ιтр | зv  | 1XK  | од    |     |    |       |      |       |      | 46    | 509   | 12  | 40  |
|             | L   | υт  | рихн | од    | код | Г  | ,     | назв | ание  |      | U     | ена   | скг | *   |
| 1           | 27  |     |      |       | 0   | 1  |       |      |       |      | 39    | 96.10 | 1   | _   |
| z           | 25  |     |      |       | 0   | че | рри   |      |       | 86   | 5.10  | 1     |     |     |
| 3           | 24  |     |      |       | 0   | ка | льян  |      |       |      | 35    | 54.50 | 1   |     |
| 4           | 460 | 006 | 8208 | 86529 | 9   | Пν | BO T  | убор | г Гри | н св | . 11  | 11.10 | 1   |     |
| 5           | 460 | 006 | 8208 | 36123 | 11  | Пν | 180 T | убор | г Гри | н св | . 67  | 00.5  | 1   |     |
| 6           | 460 | 006 | 8200 | 1522  | 13  | Пν | во Б  | алти | ка-7  | св.б | a 89  | 9.60  | 1   |     |
| 7           | 460 | 006 | 8200 | 05520 | 15  | Пν | 180 Б | алти | ка-З  | св.б | a 87  | 2.10  | 1   |     |
|             |     |     | E    | выбор | ,   |    | Осно  | вной | 1     | ŀ    | Іаза, | д     | Om  | ена |
| Ë           |     | 1   | 2    | 3     | 4   | 5  | 6     | 7    | 8     | 9    | 0     | •     | •   | ×   |
| Tat         | 5 1 | й   | ц    | У     | к   | E  | н     | r    | ш     | щ    | 3     | ×     | ъ   |     |
| Bepo<br>per |     | Þ   | ы    | в     | A   | п  | р     | 0    | л     | д    | ж     | э     | По  | иск |
| с           | дви | r   | я    | ч     | с   | м  | и     | т    | ь     | Б    | ю     |       | 1   |     |
|             |     |     |      |       |     |    |       |      |       |      |       |       |     |     |

17-10-2014 💾 100% 11 38

(рис 8.3.1)

(рис 8.3.2)

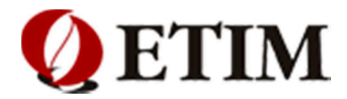

### 8.4. Поиск товара по коду

Для поиска товара по наименованию, пользователю необходимо активизировать поле «Название» щелкнув по нему. Если поле не помещается на экране – необходимо «подвинуть» экран вправо, используя горизонтальную полосу прокрутки **4**.

Для поиска товара по его коду, пользователю необходимо активизировать поле «Код» щелкнув по нему. В поле ввода необходимо ввести код искомого товара (например «9719») и нажать клавишу «Поиск» на клавиатуре. (рис 8.4.1.8.4.2)

Если товар присутствует в базе, Система выведет результат на экран. Для добавления товара в чек, необходимо нажать клавишу «Выбор». Если товар отсутствует в базе – на экране появится сообщение «Нет такого товара». Для возврата в предыдущее меню, нажать клавишу «Назад» или клавишу «Основной».

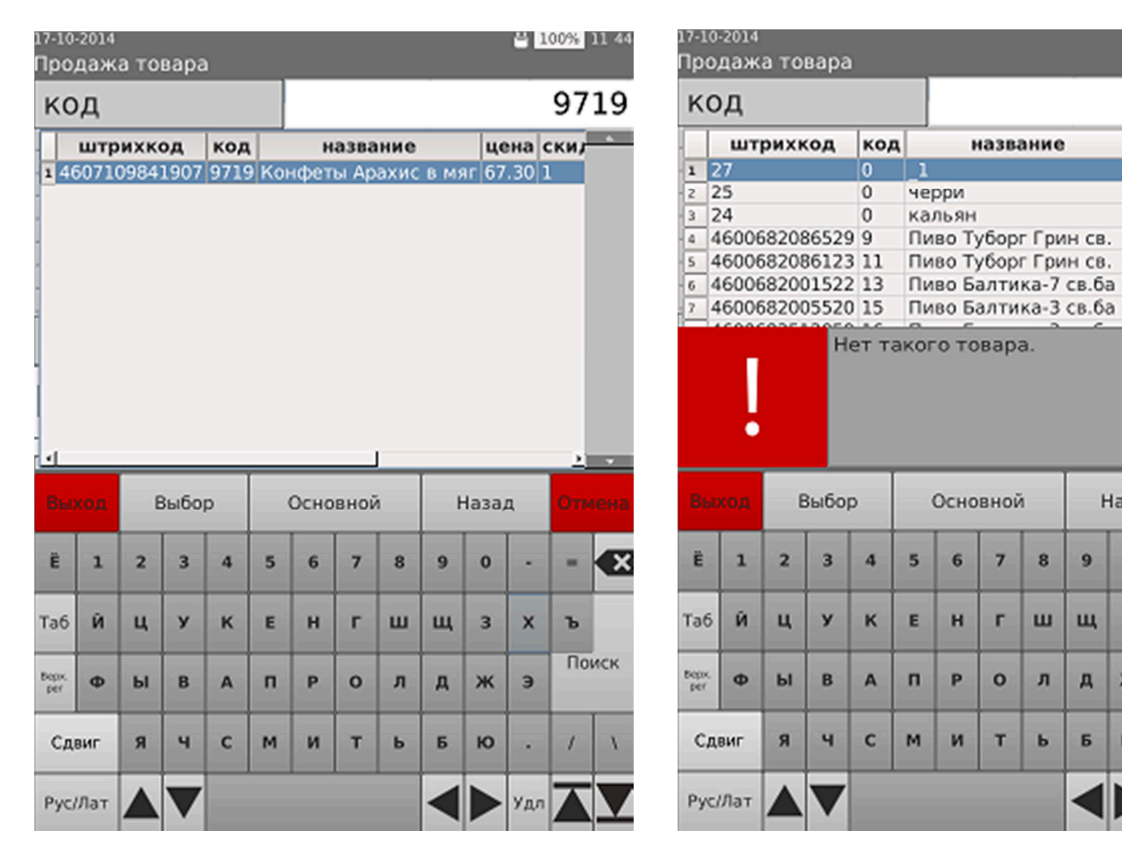

(рис 8.4.1)

(рис 8.4.2)

100% 11:47

97199

×

Поиск

цена скл

396.10

86.10 1

354.50 1

111.10 1

62.00 1

89.60 1

82.10 1

Назад

3

x ъ

Э

8

ш

л

ь Б ю

9 0

ш

д ж

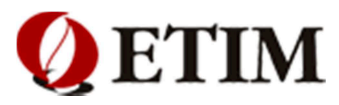

# 9. Оплата

#### (Функционал в процессе разработки)

В POS-терминале предусмотрены четыре вида оплаты:

- 1. «Наличные» оплата наличными, данный вид оплаты оформляется клавиши «ИТОГ»
- 2. «Кредитная карта» безналичная оплата, оформляется нажатием клавиши «КРЕДИТ»
- 3. «Безналичный тип1» безналичная оплата, оформляется нажатием клавиши «ОПЛАТАЗ»
- 4. «Безналичный тип2» безналичная оплата, оформляется нажатием клавиши «ОПЛАТА4»

### 9.1 Наличный расчет

Для оформления наличного расчета, необходимо:

- 1. Выбрать нужный товар
- Нажать клавишу "ИТОГ" (рис 9.1.1) Пример чека (рис 9.1.2)

| 22-10-201 | 4       |           |             |       |       | E 10  | 0% 17:11  |
|-----------|---------|-----------|-------------|-------|-------|-------|-----------|
|           | н       | аимено    | вание       |       | кол   | -во с | умма      |
| 1 Чай А   | Ахмад Ц | ейлонск   | кий         |       | 1     | 1.000 | 54.90     |
| 2 Пиво    | Zatecky | Gus cb.   |             |       | 1     | 1.000 | 51.90     |
| з вода    | хаи Ск  | ай 0.5л і | н           |       |       | 1.000 | 24.90     |
| 4         |         |           |             |       |       |       |           |
| 6         |         |           |             |       |       |       |           |
| 7         |         |           |             |       |       |       |           |
| 8         |         |           |             |       |       |       |           |
| 9         |         |           |             |       |       |       |           |
| 10        |         |           | _           | _     |       |       |           |
|           |         | итог      | 0           |       |       | 1     | 31.70     |
|           |         | mon       | 0           |       |       | -     | .51.70    |
| i i i     | 5 T     |           |             | 1     | _     | _     |           |
| 0.0       |         | полу      | <b>YEHO</b> |       |       |       |           |
|           |         |           |             |       | Less  | r     |           |
| OTM.      | BH      | вп        | ЛЯ          | ?     | TOB.  | поиск | РЕЖ       |
| YEK       | 011     | DIT       | дл          | ·     | 4EK   |       | 12/10     |
| •         |         | 7         | 0           | 0     |       | KDE   | DIAT      |
|           | ×       | /         | ð           | 9     |       | KPE   | дип       |
|           | *       | 4         |             | 6     |       |       | КАССИР    |
|           | _       | 4         | 5           | 6     | B3    | цена  | ЗАКРЫТЬ   |
|           | т       | 1         | 2           | 2     | LUC B |       |           |
|           | Ó       | T         | 2           | 3     | кол   | IAT   | OF        |
|           | A       | -         | 00          |       |       |       |           |
| доп       | Р       | 0         | 00          | •     | AH    |       |           |
| Поодажа   |         | _         | Сме         | на:28 |       | Kaco  | ир Кассир |

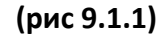

|                   | · . · · · · · · · · · · · · · · · · · · |
|-------------------|-----------------------------------------|
| Товарны           | й чек                                   |
| 1.0000120 Чай Ахм | ад Цейлонский                           |
|                   | =54.90                                  |
| 2.0000054 Пиво Za | tecky Gus cs.                           |
|                   | =51.90                                  |
| 3.0000099 Вода Ха | й Скай О.5л н                           |
|                   | =24.90                                  |
| ИТОГ              | =131.70                                 |
| НАЛИЧНЫЕ          | =131.70                                 |
| получено          | =140.00                                 |
| СДАЧА             | =8.30                                   |
| ИТОГО ПО ЧЕКУ: СТ | о тридцать один                         |
| руб. 70 коп.      |                                         |
| 22-10-14 16:22:06 | Д00000136                               |
|                   | ККМ 00                                  |
| Кассир N1         | Кассир                                  |
| подпись           |                                         |
| М.П               |                                         |

3AO 'ATWM'

Спасибо за покупку

(рис 9.1.2)

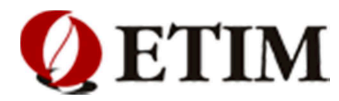

### 9.2 Безналичный расчет

Для оформления безналичного расчета, необходимо:

- 1. Выбрать нужный товар
- 2. Нажать клавишу "Кредит" или «ОПЛАТАЗ», «ОПЛАТА4» (рис 9.2.3)

Пример чека (рис 9.2.4)

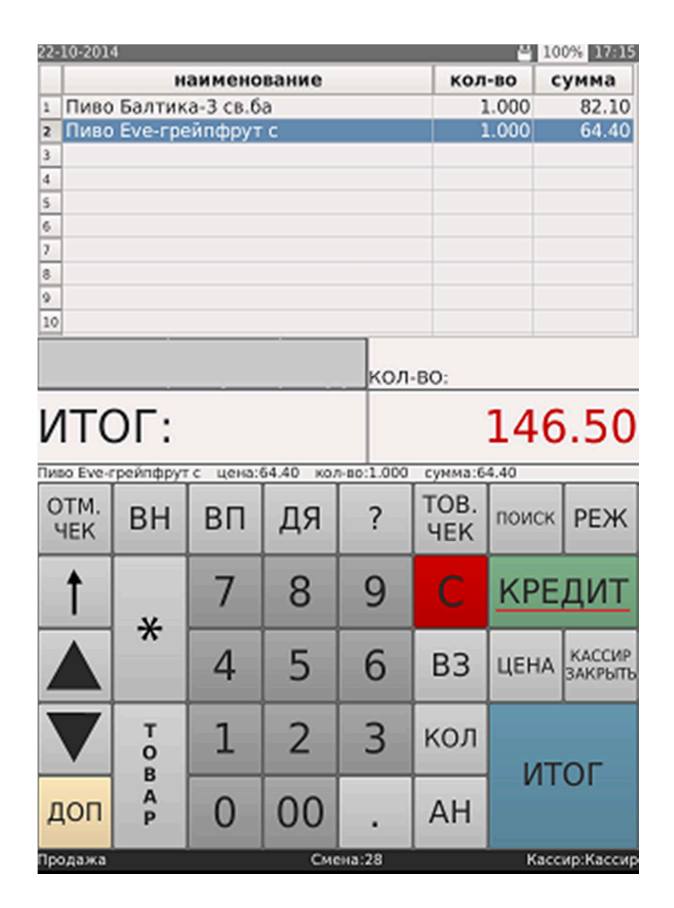

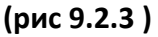

.....=64.40

ИТОГ

# =146.50

| кредит    |        |     |       | =146.50  |
|-----------|--------|-----|-------|----------|
| итого по  | ЧЕКУ:  | сто | СОРОК | ШЕСТЬ    |
| py6. 50 s | соп.   |     |       |          |
| 17-10-14  | 16:01: | 46  | д     | 00000122 |
|           |        |     |       | ккм 00   |
| Кассир NI | L      |     |       | Кассир   |
| подпись   |        |     |       |          |
| ۴         | M      | .п. |       |          |

Спасибо за покупку

(рис 9.2.4)

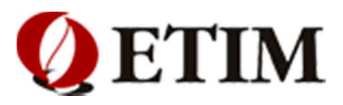

# 10. Отчеты

### 10.1. Х-отчет

**Х-отчет** - это отчет без гашения, который предназначен для контроля работы кассира и показывает сколько операций и какие суммы были проведены в течении смены (рабочего дня). Чтобы сформировать Х-отчет, необходимо выполнить следующие действия:

- 1. Нажать клавишу «РЕЖ» на дисплее
- 2. Выбрать пункт меню «Х-отчет»
- 3. Нажать клавишу «Выбор» (рис 10.1.1)
- 4. Должен выйти чек (10.1.3)

**Примечание!** Если в настройках терминала запрограммировано формирование **Х-отчета** администратором, то только администратор может выполнить данное действие. (рис 10.1.2)

|          |             |            |          |             |         |          |         |               |    |              | ул. Большая  | Разночин<br>дом N28 | ная       |
|----------|-------------|------------|----------|-------------|---------|----------|---------|---------------|----|--------------|--------------|---------------------|-----------|
|          |             |            |          |             |         |          |         |               |    |              | JAO          | 'ЭТ                 | ИМ '      |
|          |             |            |          |             |         |          |         |               |    |              | X-           | отчё                | T         |
|          |             |            |          |             |         |          |         |               |    |              | CMEHA        |                     | 26        |
| 16-10-20 | 14          |            |          | _           |         | ➡ 100%   | 19 20   | 16-10-2014    | _  | H 100% 19 22 | продаж       | 3                   | =926.10   |
|          | н           | аимено     | вание    |             | кол     | -BO CVM  | IMa     |               | -  |              | наличные     |                     | =499.10   |
| 1 Kek    | Сметан      | ный оре    | 1110     |             |         | 1,000 1  | 85.80   | Отчеты кассир | d  |              | кредит       |                     | =427.00   |
| 2        | e enerun    | понт орс   |          |             |         |          | 05.00   | Kaccupiaakpu  | TL |              | оплатаз      |                     | =0.00     |
| 3        |             |            |          |             |         |          |         | Кассир.закры  | ID |              | оплата4      |                     | =0.00     |
| 4        |             |            |          |             |         |          |         | Кассир:перер  | ыв |              |              |                     |           |
| 5        |             |            |          |             |         |          |         | Внесение      |    |              | возвр. прода | ĸo                  | =0.00     |
| 6        |             |            |          |             |         |          |         | Бнесение      |    |              | НАЛИЧНЫЕ     |                     | =0.00     |
| 7        |             |            |          |             |         |          |         | Выплата       |    |              | КРЕДИТ       |                     | =0.00     |
| 8        |             |            |          |             |         |          |         | Лекларация    |    |              | OIIJIATAS    |                     | -0.00     |
| 9        |             |            |          |             |         |          |         | X oruër       |    |              | OIIJIATA4    |                     | -0.00     |
| 10       |             |            |          | _           |         |          |         | X-OTHET       |    |              | TOWNTOW      | 0                   | =0 00     |
|          |             |            |          |             |         |          |         | Z-отчёт       |    |              | UNTRUUEIF    | U                   | =0.00     |
|          |             |            |          | кол         | -BO:    |          |         |               |    |              | KDETUT       |                     | =0.00     |
| LAT.     | <u>ог</u> . |            |          |             |         | 105      | 00      |               |    |              | OTTATAS      |                     | =0.00     |
| VIII     | JI :        |            |          |             |         | 102.     | 80      |               |    |              | ODJATA4      |                     | =0.00     |
| Kexe Che | танный ори  | eure Liens | 3:185.80 | K0.0-00:1-0 | 00 cvmm | a:185.80 |         |               |    |              | ••••••       |                     |           |
| OTH      |             |            |          |             | TOP     |          |         |               |    |              | возвр. покуп | ок 0                | =0.00     |
| UTM.     | BH          | ВП         | ДЯ       | ?           |         | поиск Р  | РЕЖ     |               |    |              | наличные     |                     | =0.00     |
| HER      |             |            | 11.      |             | YEK     | -        |         |               |    |              | КРЕДИТ       |                     | =0.00     |
|          |             | _          |          | -           |         |          |         |               |    |              | ОПЛАТАЗ      |                     | =0.00     |
| Т        |             | 1          | 8        | 9           |         | КРЕД     | INT .   |               |    |              | оплата4      |                     | =0.00     |
|          | ×           | -          |          |             |         |          |         |               |    |              |              |                     |           |
|          | <b>^</b>    | 1          | E        | C           | 0.0     | K.       | АССИР   |               |    |              | OTMEH        | 0                   | =0.00     |
|          |             | 4          | 5        | 0           | 83      | LLEHA 3A | крыть   |               |    |              | внесений     | 1                   | =100.00   |
|          |             |            |          |             |         |          | _       |               |    |              | выплат       | 0                   | =0.00     |
|          | Т           | 1          | 2        | 2           | KOR     |          |         |               |    |              | НАЛИЧНЫХ В   | KACCE               | =599.10   |
|          | 0           | Т          | 2        | 5           | NON     |          | -       |               |    |              | итого        |                     | =5429.69  |
|          | В           | -          |          |             |         |          | 1       |               |    |              | 17-10-14 15  | :22:26              | доосоо109 |
| лоп      | A           | 0          | 00       |             | AH      |          |         |               |    | <b>,</b>     |              |                     | ККМ 00    |
| Aon      | P           | 0          | 00       | •           |         |          |         | НАЗАД         |    | ВЫБОР        | Кассир N1    |                     | Кассир    |
| Продажа  |             |            | Сме      | на:24       |         | Кассир:  | :Кассир |               |    |              | Спас         | иро за п            | окупку    |
|          |             |            |          |             |         |          |         |               |    |              |              |                     |           |

### (рис 10.1.1)

(рис 10.1.2)

(рис 10.1.3)

**Примечание!** При выполнении операции может запрашивать пароль, если кассиру не разрешено проделывать данную операцию. (Обратитесь к старшему кассиру или администратору)

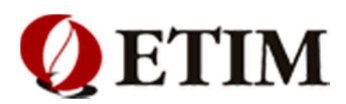

### 10.2. Z-отчет

**Z-отчет** - это отчет с гашением, в котором отображается сумма всех чеков, пробитых за смену (рабочий день).

Чтобы сформировать z-отчет, необходимо выполнить следующие действия:

- 1. Нажать клавишу «РЕЖ» на дисплее
- 2. Выбрать пункт меню «z-отчет»
- 3. Нажать клавишу «Выбор» (рис 10.2.1)
- 4. Должен выйти чек (рис 10.2.3)

Примечание! Если в настройках терминала запрограммировано формирование

**z-отчета** администратором, то только администратор может выполнить данное действие. (рис 10.2.2)

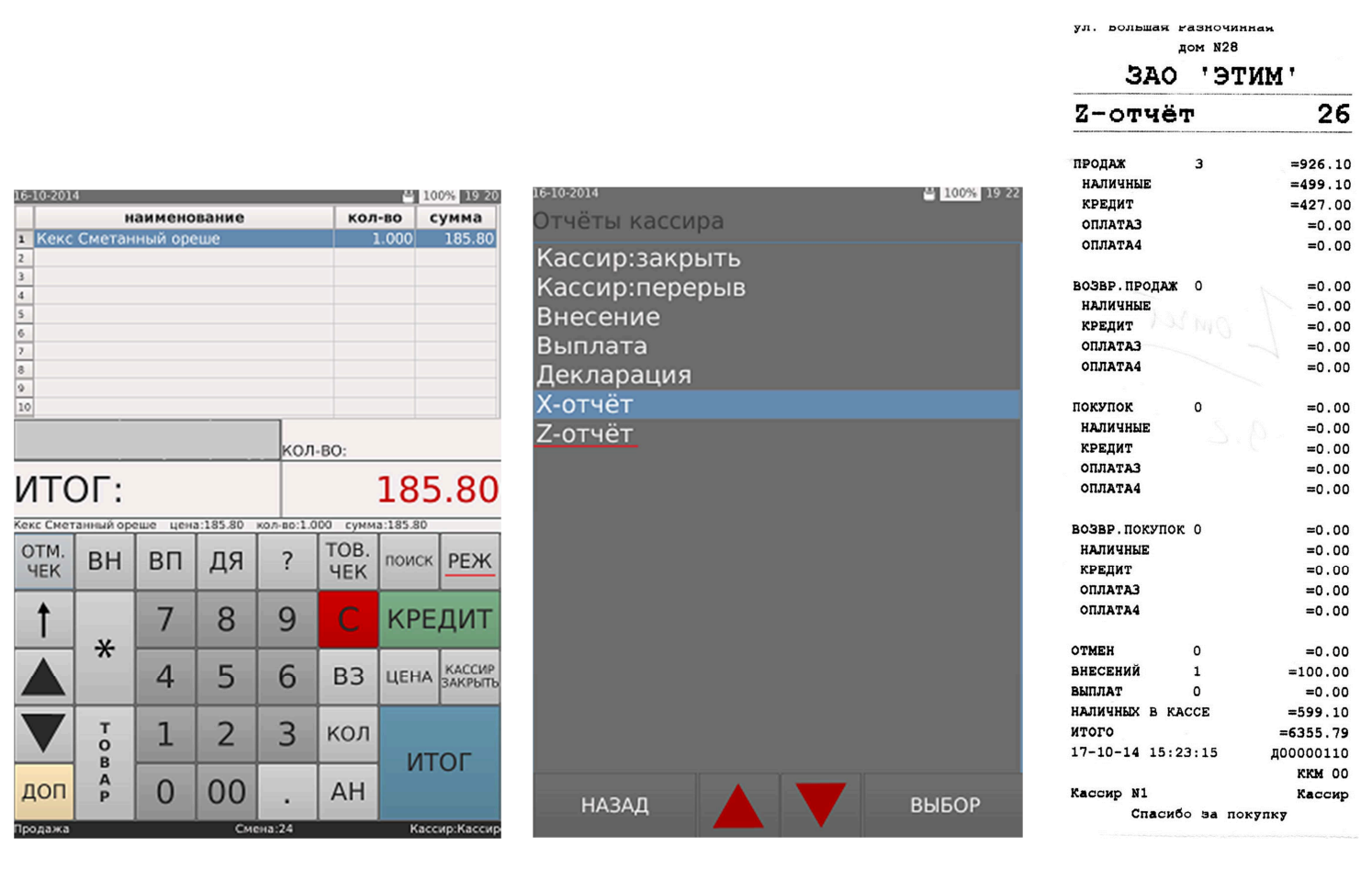

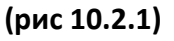

(рис 10.2.2)

(рис 10.2.3)

**Примечание!** При выполнении операции может запрашивать пароль, если кассиру не разрешено проделывать данную операцию. (Обратитесь к старшему кассиру или администратору)